# **1.1 RAPORLAR**

# **1.1.1 RAPORLAR**

Raporlar modülüne yetki dâhilinde ulaşılabilmekle birlikte sistemde yer alan kullanıcı, birim ve evraklar ile ilgili çeşitli raporlar alınabilmektedir.

Bu modül altında;

- Sistem Logları,
- Klasör Açma-Kapama Raporu,
- Kaydedilen Gelen Evrak,
- Evrak Bekleme Süresi Raporu,
- Vekâlet Raporu,
- Kullanıcı İstatistikleri,
- Evrak İstatistikleri,
- Kullanıcı ve Evrak İstatistikleri,
- Personel ve Açık Evrak İstatistiği,
- Genel Evrak Raporu,
- Belge Doğrulama,
- İptal Edilen Evraklar Raporu,
- Birimlerdeki Kişiler Raporu,
- Birim Klasörleri Raporu,
- Cevaplanan Evrak Raporu,
- Toplam Doküman Raporu,
- Havale Edilen Evrak Raporu,
- İşlem Süresi Geçen Evrak Raporu,
- Gelen Evrak Zimmet Raporu,
- Postalanan Evrak Raporu olmak üzere 20 adet rapor yer almaktadır.

| BELGENET |  |
|----------|--|
|----------|--|

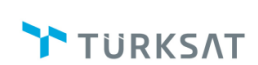

# Elektronik Belge Yönetim Sistemi Yardım Dokümanı – (EBYS)

Revizyon No: 0.4

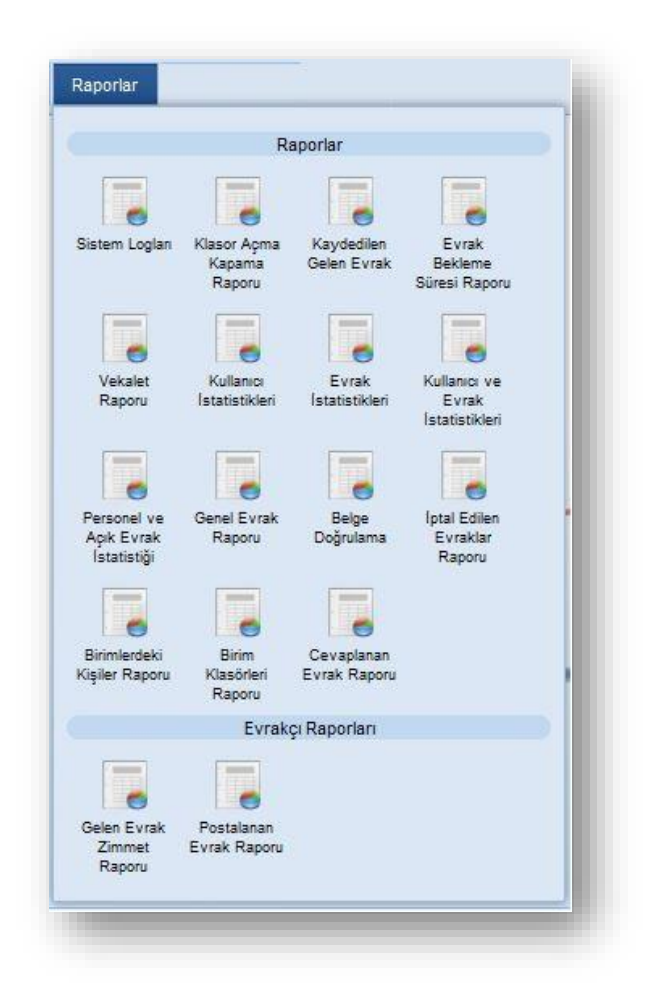

### **1.1.1.1 SİSTEM LOGLARI**

Kullanıcıların sistemde gerçekleştirdiği işlemler loglanmaktadır. Bu log kayıtlarının raporlarının alınacağı rapor sistem logları raporudur. Ekranda ilgili alanlar girildikten sonra sorgula butonuna basıldığında girilen kısıtlara uyan loglar listelenecektir. Herhangi bir kısıt girilmeden sorgula butonuna basıldığında girilen tarih aralığında bütün kullanıcılara ait log kayıtları listelenecektir.

| Т | Ü | R | Κ | S | ΛT |  |
|---|---|---|---|---|----|--|

| Sistem Logları                                                                                                    |                                                                                                    |                                                                                                    |                                                                                                    | 0 🗷                                                                                                    |
|----------------------------------------------------------------------------------------------------|----------------------------------------------------------------------------------------------------|----------------------------------------------------------------------------------------------------|----------------------------------------------------------------------------------------------------|----------------------------------------------------------------------------------------------------|
| ayıt Tarihi                                                                                                    | 01.07.2013                                                                                                    | 31.07.2013                                                                                            | 2                                                                                                    |                                                                                                    |
| irim :                                                                                                    | BİLİŞİM İŞ GELİŞTİRME<br>BİLİŞİM HİZMETLERİ GENI                                                                                                    | VE PROJE YÖNETİMİ D<br>EL MÜDÜR YARDIMCISI                                                            | irektörlüğü 🗙                                                                                                    |                                                                                                    |
| illanıcı                                                                                                    |                                                                                                    |                                                                                                    |                                                                                                    | ]                                                                                                    |
| csiyon                                                                                                    |                                                                                                    |                                                                                                    |                                                                                                    |                                                                                                    |
| klama                                                                                                    |                                                                                                    |                                                                                                    |                                                                                                    | ]                                                                                                    |
|                                                                                                    |                                                                                                    |                                                                                                    |                                                                                                    | Sorgula Temizle                                                                                                    |
|                                                                                                    |                                                                                                    |                                                                                                    |                                                                                                    |                                                                                                    |
|                                                                                                    |                                                                                                    |                                                                                                    |                                                                                                    |                                                                                                    |
| Aksiyon                                                                                                    | Tarih                                                                                                    | Kullancı                                                                                              | <                                                                                                    |                                                                                                    |
| Aksiyon<br>Dlur Yazısı - Silme                                                                                              | Tarih<br>30.07.2013<br>12:18:34                                                                                                    | Kullanici<br>HASAN<br>KARAKAŞOĞLU                                                                     | 7 8 9 10 istemci Ip Adresi 10.101.61.17                                                                                                    | 11         12         13         14         16         10         Image: Comparison of the comparison of the compar                                               |
| Aksiyon<br>Dlur Yazısı - Silme<br>Dlur Yazısı-Kaydetme                                                                      | Tarih<br>30.07.2013<br>12:18:34<br>30.07.2013<br>11:33:25                                                                                                    | Kullanıcı<br>HASAN<br>KARAKAŞOĞLU<br>HASAN<br>KARAKAŞOĞLU                                             | <ul> <li>7 8 9 10</li> <li>istemci Ip Adresi</li> <li>10.101.81.17</li> <li>10.101.81.17</li> </ul>                                                                                                    | Apiklama           Narakasoglu kullanicsi, 30.07.2013 12:18 zamaninda, 15.619 id li onay evraki silmiştir.                                                                                                    |
| Aksiyon<br>Olur Yazısı - Silme<br>Olur Yazısı-Kaydetme<br>Evrak Okuma                                                       | Tarih           30.07.2013           12:18:34           30.07.2013           11:33:25           30.07.2013           11:30:57                                                              | Kullanıcı<br>HASAN<br>KARAKAŞOĞLU<br>HASAN<br>KARAKAŞOĞLU<br>HASAN                                    | <ul> <li>7 8 9 10</li> <li>istemci lp Adresi</li> <li>10.101.61.17</li> <li>10.101.61.17</li> <li>10.101.61.17</li> </ul>                                                                                                    | 11       12       13       14       15       Image: State State Stat                                              |
| Aksiyon<br>Olur Yazısı - Silme<br>Olur Yazısı-Kaydetme<br>Evrak Okuma<br>Teslim Aldıklarım-Evrak<br>Önizleme                | Tarih           30.07.2013           12:18:34           30.07.2013           11:33.25           30.07.2013           11:30.57           30.07.2013           11:39.29                      | HASAN<br>KARAKAŞOĞLU<br>HASAN<br>KARAKAŞOĞLU<br>HASAN<br>KARAKAŞOĞLU<br>HASAN<br>KARAKAŞOĞLU          | <ul> <li>7 8 9 10</li> <li>Istemci Ip Adresi</li> <li>10.101.81.17</li> <li>10.101.81.17</li> <li>10.101.81.17</li> <li>10.101.81.17</li> </ul>                                                                                          | 11       12       13       14       10       Image: Constraint of the set of the set of t                                              |
| Aksiyon<br>Olur Yazısı - Silme<br>Olur Yazısı-Kaydetme<br>Evrak Okuma<br>Teslim Aldiklarım-Evrak<br>Önizleme<br>Evrak Okuma | Tarih           30 07 2013           12:18.34           30 07 2013           11:33.26           30 07 2013           11:30.67           30 07 2013           11:09.29           30 07 2013 | HASAN<br>KARAKAŞOĞLU<br>HASAN<br>KARAKAŞOĞLU<br>HASAN<br>KARAKAŞOĞLU<br>HASAN<br>KARAKAŞOĞLU<br>HASAN | 7         8         9         10           istemci Ip Adresi         10.101.81.17         10.101.81.17           10.101.81.17         10.101.81.17         10.101.81.17           10.101.81.17         10.101.81.17         10.101.81.17 | I11 12 13 14 16 10 Image: 10 Image: |

Kayıt Tarihi: Log raporunun alınacağı tarih aralığı girilir.

**Birim:** Log raporunun alınacağı birim bilgisi seçilir. Seçilen birime ait kullanıcıların log kayıtları listelenir.

**Kullanıcı:** Log kaydı alınacak olan kullanıcı seçilir. Kullanıcı seçimi yapılmazsa seçilen birimdeki bütün kullanıcıların log kayıtları listelenecektir.

**Aksiyon:** Hangi aksiyona ait log kayıtlar listelenecekse o aksiyonun seçimi yapılır. Örneğin, klasöre kaldırma aksiyonu seçildiğinde, girilen tarih aralığında klasöre kaldırma işlemi yapan kullanıcı bilgileri listelenecektir.

Açıklama: Açıklama alanına göre sorgulama yapılabilir.

Listelenen sonuçlar; raporun sağ üst tarafında bulunan 📧 butonuna basılarak excel dosyası olarak alınabilir.

#### 1.1.1.2 KLASÖR AÇMA KAPAMA RAPORU

Girilen tarih aralığında açılan ya da kapatılan klasörlerin listesinin alınabileceği rapordur. Ekranda ilgili alanlar girildikten sonra sorgula butonuna basıldığında girilen kısıtlara uyan kayıtlar listelenecektir.

| Klasor Açma Kap                                                                | ama Raporu                                                             |                                                                                          |                                             |                              |                                  | 10 🗷 🖬   |
|--------------------------------------------------------------------------------|------------------------------------------------------------------------|------------------------------------------------------------------------------------------|---------------------------------------------|------------------------------|----------------------------------|----------|
| Arama Detayları                                                                |                                                                        |                                                                                          |                                             |                              |                                  |          |
| irim                                                                           | BİLİŞİM İŞ GELİŞTİRME VE PROJE Y<br>BİLİŞİM HİZMETLERİ GENEL MÜDÜR YAN | ÖNETİMİ DİREKTÖRLÜĞÜ 🗙                                                                   |                                             |                              |                                  |          |
| arih Aralığı                                                                   | . 01.08.2013 📰 놀 - :                                                   | 26.08.2013                                                                               |                                             |                              |                                  |          |
| ilem                                                                           | Açılma 🔻                                                               |                                                                                          |                                             |                              |                                  |          |
|                                                                                |                                                                        | Sorgula                                                                                  |                                             |                              |                                  |          |
|                                                                                |                                                                        |                                                                                          |                                             |                              |                                  |          |
|                                                                                |                                                                        | 14 «4 1 2 3 »>                                                                           | ▶1 10 💌                                     |                              |                                  |          |
|                                                                                | Ad Soyad                                                               | İşlem Tarihi                                                                             | Klasör Adı                                  | Klasör Kodu                  | İşlem                            | Durum    |
| ISMAIL DEMIR                                                                   |                                                                        | 11.07.2013 12:53:03                                                                      | Türksat AŞ                                  | Türksat                      | Açılma                           | S        |
|                                                                                |                                                                        | 11.07.2013 12:54:22                                                                      | Klasörler                                   | AA                           | Açılma                           | S        |
| ISMAIL DEMIR                                                                   |                                                                        |                                                                                          |                                             |                              |                                  |          |
| İSMAİL DEMİR<br>BİLSAY OTÇU                                                    |                                                                        | 18.07.2013 18:28:35                                                                      | deneme36                                    | 023                          | Açılma                           | 3        |
| İSMAİL DEMİR<br>BİLSAY OTÇU<br>BİLSAY OTÇU                                     |                                                                        | 16.07.2013 18:28:35<br>16.07.2013 18:28:36                                               | deneme38<br>ismail38                        | 023                          | Açılma<br>Açılma                 | 3        |
| İSMAİL DEMİR<br>BİLSAY OTÇU<br>BİLSAY OTÇU<br>HASAN KARAKAŞOI                  | ŠLU                                                                    | 16.07.2013 18:28:35<br>16.07.2013 18:28:38<br>19.07.2013 10:04:40                        | deneme38<br>ismail38<br>HASANT1             | 023<br>024<br>0991021        | Açılma<br>Açılma<br>Açılma       | ଏ ଏ<br>ଅ |
| İSMAİL DEMİR<br>BİLSAY OTÇU<br>BİLSAY OTÇU<br>HASAN KARAKAŞOY<br>VOLKAN ARSLAN | âtu                                                                    | 16.07.2013 18:28:35<br>16.07.2013 18:28:36<br>19.07.2013 10:04:40<br>22.08.2013 14:15:28 | deneme38<br>ismail38<br>HASANT1<br>deneme38 | 023<br>024<br>0991021<br>023 | Aqima<br>Aqima<br>Aqima<br>Aqima | ଷ ଷ<br>ଷ |

Birim: Raporun alınacağı birim seçimi yapılır.

Tarih Aralığı: Açılma-Kapatılma işlemlerinin yapıldığı tarih aralığı seçilir.

**İşlem:** Açılma veya kapatılma işleminin seçileceği alandır. Yeni tanımlanan klasörlerin listesi için açılma, kapatılan klasörlerin listesini almak için kapatılma seçeneği seçilmelidir.

Listelenen sonuçlar; raporun sağ üst tarafında bulunan 📧 butonuna basılarak excel dosyası olarak alınabilir.

#### 1.1.1.3 KAYDEDİLEN GELEN EVRAK RAPORU

Seçilen birimde yer alan kullanıcıların kaydettikleri gelen belgelerin listelendiği rapordur. Ekranda ilgili alanlar girildikten sonra sorgula butonuna basıldığında girilen kısıtlara uyan kayıtlar listelenecektir.

Kaydedilen gelen evraklar geldiği yer, konu, evrak kayıt no, evrak sayısı, evrak tarihi ve kayıt tarihi gibi kriterlere göre listelenecektir.

| BELGENET | Elektronik Belge Yönetim Sistemi | Sayfa 4 / 22 |
|----------|----------------------------------|--------------|
|----------|----------------------------------|--------------|

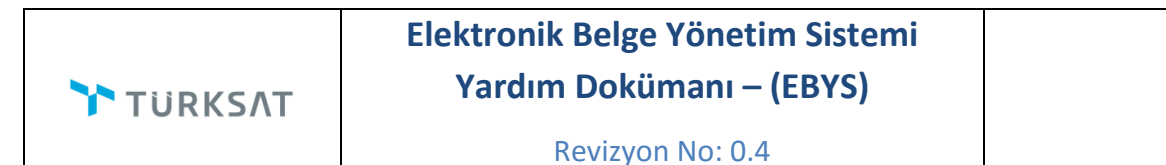

| Kaydedilen Ge    | elen Evrak            |                                   |                          |                        |                                                                              |               |          |               | 02    |
|------------------|-----------------------|-----------------------------------|--------------------------|------------------------|------------------------------------------------------------------------------|---------------|----------|---------------|-------|
| Arama Detayla    | n                     |                                   |                          |                        |                                                                              |               |          |               |       |
| Birim            | : YAZIL<br>BİLİŞİ     | IM GELİŞTİRME<br>M HİZMETLERİ GE  | E DİREKTÖR<br>ENEL MÜDÜR | RLÜĞÜ<br>YARDIMCISI    | ×                                                                            |               |          |               |       |
| Alt Birim        |                       |                                   |                          |                        |                                                                              |               |          |               |       |
| Geldiği Yer      | : Kulla               | nici 👻                            |                          |                        |                                                                              |               |          |               |       |
| Geldiği Kişi     | -                     |                                   |                          |                        |                                                                              |               |          |               |       |
| Evrak Konusu     | : anket               |                                   | ]                        |                        |                                                                              |               |          |               |       |
| Evrak Kayıt No   |                       |                                   | 1                        |                        |                                                                              |               |          |               |       |
| Evrak Sayısı     | 12                    |                                   | ]                        |                        |                                                                              |               |          |               |       |
| Evrak Tarihi     | : 28.10               | 2014                              |                          | - 27.11.2014           |                                                                              |               |          |               |       |
| Evrak Kayıt Tari | hi :                  |                                   |                          | -                      |                                                                              |               |          |               |       |
| Kaydeden Kulla   | nici : Zübey<br>YAZIL | de TEKİN [Müsta<br>M GELİŞTİRME D | akil Daire Ba<br>IR.LIĞI | ışkanı]                | ×                                                                            |               |          |               |       |
|                  |                       |                                   |                          |                        | Sorgula Temizle                                                              |               |          |               |       |
|                  |                       |                                   |                          |                        |                                                                              |               |          |               |       |
|                  |                       |                                   |                          |                        | ) e e 1 pp p1 10 💌                                                           |               |          |               |       |
| Evrak Sayısı     | ¢Evrak Kayıt No       | ¢Evrak Tarihi                     | Konu                     | Evrak Kayıt Tarihi     | Geldiği Yer                                                                  | ≎Geliş Biçimi | Açıklama | Evrak Geçmişi | Detay |
| 86352668/456     | 539                   | 26.11.2014                        | Anketler                 | 26.11.2014<br>10:24:56 | Geldiği Yer: ARTVİN ORMAN İŞLETME MÜDÜRLÜĞÜ / ATİLA ORMAN İŞLETME<br>ŞEFLİĞİ | POSTA         |          | 0             | ٩     |
|                  |                       |                                   |                          |                        | 14 ×4 1 3× 3×1 10 💌                                                          |               |          |               |       |
|                  |                       |                                   |                          |                        |                                                                              |               |          |               |       |

Birim: Gelen belgelerin kaydedildiği birim seçilir.

Alt Birim: Alt Birim kutucuğu seçilirse birim alanının alt birimlerindeki kayıtlar da listelenir.

**Geldiği Yer:** Kaydedilen evrakların geldiği yere (Kurum/Gerçek Kişi/Tüzel Kişi/Kullanıcı/Birim) göre listelenmesi için seçileceği alandır. Seçim sonrası alt satırda bulunan Kurum/Gerçek Kişi/Tüzel Kişi/Kullanıcı/Birim alanından arama yapılarak geldiği yer seçilir.

Evrak Konusu: Kaydedilen evrakların girilen konuya göre listelenmesi için kullanılır.

**Evrak Kayıt No:** Kaydedilen evrakların girilen kayıt numarasına göre listelenmesi için kullanılır.

Evrak Sayısı: Kaydedilen evrakların girilen evrak sayısına göre listelenmesi için kullanılır.

Tarih Aralığı: Evrak tarihlerine göre raporu almak istediğiniz tarih aralığı seçilir.

**Evrak Kayıt Tarih Aralığı:** Evrakların kayıt tarihlerine göre raporu almak istediğiniz tarih aralığı seçilir.

Kullanıcı: Kaydettiği gelen belgelerin listesinin alınacağı kullanıcı bilgisi seçilir.

Listelenen sonuçlar; raporun sağ üst tarafında bulunan 📧 butonuna basılarak excel dosyası olarak alınabilir.

#### **1.1.1.4 EVRAK BEKLEME SÜRESİ RAPORU**

Yöneticiler için hazırlanmış, kurum evrakları işlemlerinin sonlanana kadar geçirdiği süre istatistiksel olarak raporlanır. Kuruma Gelen-Giden tüm evrakların sonlana kadar bekleme süreleri ve detayları listelenmesi için kullanılacak olan rapordur.

| Arama Detayları                 |                                 |                 |
|---------------------------------|---------------------------------|-----------------|
| Birim                           | YAZILIM GELİŞTİRME DİREKTÖRLÜĞÜ | ×               |
| Alt Birim Evrakları<br>Görünsün | :                               |                 |
| Tarih Aralığı                   | : 12.11.2014 📄 놀 - 27.11.2014   | <b>E b</b>      |
| Evrak Tipi                      | : Seçiniz 👻                     |                 |
| Evrak Konusu                    | 1                               |                 |
| Evrak No                        | 1                               |                 |
| Evrak Sayısı                    | 1                               |                 |
|                                 |                                 |                 |
|                                 |                                 | Sorgula Temizle |

|                |                                                |                |               | 14 .4              | 1 2 3          | 80 BI               | 10 -                               |                                                              |              |                 |               |    |    |
|----------------|------------------------------------------------|----------------|---------------|--------------------|----------------|---------------------|------------------------------------|--------------------------------------------------------------|--------------|-----------------|---------------|----|----|
| Evrak Kayıt No | © Evrak Sayısı                                 | © Evrak Konusu | ¢Evrak Tarihi | QGizlilik Derecesi | QEvrak Tipi    | © Oluşturan         | C İşlem Yapılan Birim              | Durum                                                        | Kayıt Tarihi | Son İşlem Tarih | Evrak Geçmişi | De | ay |
| 2764           | B.11.6.TAŞ.0.07.00.00-555/276427642764         | DENEME TEST    | 12.11.2014    | Normal             | Giden<br>Evrak | KIVANÇ<br>KASIMOĞLU | YAZILIM GELİŞTİRME<br>DİREKTÖRLÜĞÜ | Evrak<br>postalanmayı<br>bekliyor                            | 2013-07-24   | 2014-11-12      | 0             | ٩  | R  |
| 2834           | B.11.6.TAŞ.0.07.00.00-21542/2834               | HATA TEST      | 18.11.2014    | Normal             | Giden<br>Evrak | ALİ<br>KARADUMAN    | YAZILIM GELİŞTİRME<br>DİREKTÖRLÜĞÜ | Evrak<br>postalanmayı<br>bekliyor                            | 2013-07-18   | 2014-11-18      | 0             | ٩  | 8  |
| 3066           | B. 11.6. TAŞ. 0.07.00.00-280.05/3066           | İZİN FORMLARI  | 12.11.2014    | Normal             | Onay           | ZÚBEYDE<br>TEKÍN    | YAZILIM GELİŞTİRME<br>DİREKTÖRLÜĞÜ | Evrak Klasöre<br>kaldırıldı @ izin<br>işleri (14788254) /    | 2013-10-02   | 2014-11-12      | 0             | ٩  | 8  |
| 3129           | B.11.6.TAŞ.0.07.00.00-045.03/3129              | İdari          | 12.11.2014    | Normal             | Giden<br>Evrak | ZÜBEYDE<br>TEKİN    | YAZILIM GELİŞTİRME<br>DİREKTÖRLÜĞÜ | Evrak<br>postalanmayı<br>bekliyor                            | 2013-10-25   | 2014-11-12      | 0             | р  | 8  |
| 3169           | B.11.6.TAŞ.0.07.00.00-012.021.021/3169         | TALEP LISTESI  | 12.11.2014    | Normal             | Giden<br>Evrak | ZÜBEYDE<br>TEKİN    | YAZILIM GELİŞTİRME<br>DİREKTÖRLÜĞÜ | Evrak<br>postalanmayı<br>bekliyor                            | 2013-11-09   | 2014-11-12      | 0             | ٩  | 8  |
| 188            | B. 11. 6. TAŞ. 0. 07. 00. 00-012. 021. 021/186 | TALEP LISTESI  | 12.11.2014    | Normal             | Giden<br>Evrak | FATİH<br>AYDOĞAN    | YAZILIM GELİŞTİRME<br>DİREKTÖRLÜĞÜ | Evrak Klasöre<br>kaldırıldı @<br>Onaylar, Olurlar<br>(020) / | 2014-02-18   | 2014-11-12      | 0             | ٩  | R  |
| 560            | B.11.0.TAŞ.0.07.00.00-<br>KK27002014-22/560    | KK27062014-22  | 13.11.2014    | Hizmete Özel       | Giden<br>Evrak | ISMET<br>BAHADIR    | YAZILIM GELİŞTİRME<br>DİREKTÖRLÜĞÜ | Evrak<br>postalanmayı<br>bekliyor                            | 2014-08-27   | 2014-11-13      | 0             | P  | 8  |

BELGENET

### **1.1.1.5 VEKÂLET RAPORU**

Sistemden bırakılan vekâlet sonrasında vekâleti alan kişinin vekâleten gerçekleştirmiş olduğu işlemlerin detaylı olarak raporlanması için kullanılacak olan rapordur. Amir dışındaki kullanıcılar sadece kendi bıraktıkları vekâletle ilgili rapor alabilirken amir yetkisi olan kullanıcılar birimi ve alt biriminde bulunan vekâletlere ait detaylı rapor alabilmektedir.

Vekâlet raporu alınabilmesi için vekâletin başlangıç ve bitiş tarihleri ile vekâleti alan, veren bilgisi girildikten sonra SORGULA butonuna basılarak ilgili rapor alınır.

| /ekalet Raporu                                                               |                                             |   | 2 🗵 🛛 |
|------------------------------------------------------------------------------|---------------------------------------------|---|-------|
| şlangıç Tarihi : 02.03.2013 📰 🔪                                              | Bitiş Tarihi : 01.04.2013<br>Vekalet Alan : | 2 |       |
|                                                                              | Sorgula                                     |   |       |
| r Havale Edilen Evraklar                                                     |                                             |   |       |
| <ul> <li>Paraflanan Evraklar</li> <li>İmzalanan Evraklar</li> </ul>          |                                             |   |       |
| Koordine Edilen Evraklar                                                     |                                             |   |       |
| Kontrol Edilen Evraklar                                                      |                                             |   |       |
| <ul> <li>Geri Gonderilen Evraklar</li> <li>Tebliğ Edilen Evraklar</li> </ul> |                                             |   |       |
|                                                                              |                                             |   |       |

# 1.1.1.6 KULLANICI İSTATİSTİKLERİ

Kullanıcı istatistikleri ekranında birimlerde bulunan toplam kullanıcı sayısı, online kullanıcı sayısı, günlük kullanıcı sayısı ve günlük kullanıcı yüzdesi listelenir.

|                                                            | H <4 1 2 3 4 5 6 7      | b> b1                   |                         |                     |
|------------------------------------------------------------|-------------------------|-------------------------|-------------------------|---------------------|
| Birim                                                      | Toplam Kullanıcı Sayısı | Online Kullanıcı Sayısı | Günlük Kullanıcı Sayısı | Günlük Yüzde        |
| ENEL MÜDÜRLÜK MAKAMI                                       | 18                      | 12                      | 11                      | 61.11111111111114   |
| JZEL KALEM                                                 | 6                       | 1                       | 1                       | 16.666666666666666  |
| ABLO HİZMETLERİ GENEL MÜDÜR YARDIMCISI                     | 5                       | 2                       | 1                       | 20.0                |
| YDU İŞLETMELERİ GENEL MÜDÜR YARDIMCISI                     | 4                       | 3                       | 2                       | 50.0                |
| İLİŞİM HİZMETLERİ VE UYDU PAZARLAMA GENEL MÜDÜR YARDIMCISI | 6                       | 1                       | 1                       | 16.6666666666666666 |
| ÖNETİM KURULU BÜROSU                                       | 1                       | 0                       | 0                       | 0.0                 |
| EFTİŞ KURULU BAŞKANLIĞI                                    | 7                       | 4                       | 1                       | 14.285714285714285  |
| UKUK MÜŞAVİRLİĞİ                                           | 18                      | 8                       | 11                      | 61.11111111111114   |
| ANIŞMANLAR                                                 | 2                       | 0                       | 0                       | 0.0                 |
| ÜTCE VE MALİ KONTROL DİREKTÖRLÜĞÜ                          | 6                       | 2                       | 1                       | 16.6666666666666664 |

| BELGENET | Elektronik Belge Yönetim Sistemi | Sayfa 7 / 22 |
|----------|----------------------------------|--------------|
|----------|----------------------------------|--------------|

Listelenen sonuçlar; raporun sağ üst tarafında bulunan 📧 butonuna basılarak excel dosyası olarak alınabilir.

# 1.1.1.7 EVRAK İSTATİSTİKLERİ

TÜRKSAT

Evrak istatistikleri ekranında birimlerde bulunan toplam kullanıcı sayısı, işlem yapılan evrak sayısı, işlem yapan kullanıcı sayısı ve günlük evrak yüzdesi listelenir.

|                                                             |                         |                            |                              | 1×                  |
|-------------------------------------------------------------|-------------------------|----------------------------|------------------------------|---------------------|
|                                                             | 14 <4 1 2 3 4 5 6       | 7 нэ н                     |                              |                     |
| Birim                                                       | Toplam Kullanıcı Sayısı | İşlem Yapılan Evrak Sayısı | İşlem Yapan Kullanıcı Sayısı | Günlük Yüzde        |
| GENEL MÜDÜRLÜK MAKAMI                                       | 18                      | 0                          | 0                            | 0.0                 |
| ÖZEL KALEM                                                  | 6                       | 0                          | 0                            | 0.0                 |
| KABLO HİZMETLERİ GENEL MÜDÜR YARDIMCISI                     | 5                       | 0                          | 0                            | 0.0                 |
| UYDU İŞLETMELERİ GENEL MÜDÜR YARDIMCISI                     | 4                       | 0                          | 0                            | 0.0                 |
| BİLİŞİM HİZMETLERİ VE UYDU PAZARLAMA GENEL MÜDÜR YARDIMCISI | 6                       | 0                          | 0                            | 0.0                 |
| YÖNETİM KURULU BÜROSU                                       | 1                       | 0                          | 0                            | 0.0                 |
| TEFTİŞ KURULU BAŞKANLIĞI                                    | 7                       | 0                          | 0                            | 0.0                 |
| HUKUK MÜŞAVİRLİĞİ                                           | 18                      | 1                          | 1                            | 5.55555555555555555 |
| DANIŞMANLAR                                                 | 2                       | 0                          | 0                            | 0.0                 |
| BÜTÇE VE MALÎ KONTROL DÎREKTÔRLÛĞÛ                          | 6                       | 0                          | 0                            | 0.0                 |

Listelenen sonuçlar; raporun sağ üst tarafında bulunan 📧 butonuna basılarak excel dosyası olarak alınabilir.

# 1.1.1.8 KULLANICI VE EVRAK İSTATİSTİKLERİ

Kullanıcı ve evrak istatistikleri raporunda,

- Bir önceki gün,
- Bu ay,
- Bir Önceki Ay ve
- Bu yıl olmak üzere 4 farklı zaman dilimindeki kullanıcı ve evrak durumları listelenmektedir.

| Kullanıcı ve Evrak İstatistikleri                                                                                                    |                                       |                             |   |
|----------------------------------------------------------------------------------------------------|---------------------------------------|-----------------------------|---|
| Arama Sonuçları                                                                                                    |                                       |                             |   |
| Bir Önceki Gün Kullanıcı Sayısı : 11<br>Ja Ay Kullanıcı Sayısı : 110<br>Bir Önceki Ay Kullanıcı Sayısı : 105<br>Dir Mikallanıc Sayısı : 215                     |                                       |                             |   |
| OT : Bu istatlistlikler; Projeyi kullanan farklı kişi sayısıdır.                                                                                                |                                       |                             | R |
| YT: Bu istatistikler; Projeyi kullanan farkli kigi saynadır.<br>İstatıstik Dönemi                                                                               | Galen Evrat Sayes                     | Ciden Evrat Bayes           | R |
| T : Bu istatistikler; Projeyi kullanan farki kigi saysadır.<br>İstatistik Dönemi<br>ir Önçeki Gün Evak Durumu                                                   | Gelen Evrak Sayes<br>0                | Giden Evrak Sayes<br>Q      | R |
| T : Be istatistikker; Projegi kullanan farkk kigi saysedir.<br>Istatistik Donemi<br>Br Önceki Gön Evrak Durumu<br>Na A; Evrak Durumu                            | Gelen Evrak Sayss<br>0<br>255         | Giden Evrak Bayes<br>0<br>1 | 7 |
| Y : Du istatistikler; Projeyi kullanan farki kigi sayısıdır.<br>İstatistik Dönemi<br>Bir ÖnceM Qin Evrak Durumu<br>Bu Ar Evrak Durumu<br>GroceM yi Eyrak Durumu | Galen Evrak Sayısı<br>0<br>255<br>228 | Giden Evrat Bayes 0 1 5     | R |

Listelenen sonuçlar; raporun sağ üst tarafında bulunan 📧 butonuna basılarak excel dosyası olarak alınabilir.

# 1.1.1.9 PERSONEL VE AÇIK EVRAK İSTATİSTİĞİ

Personel istatistiği raporunda; seçilen kullanıcının gerçekleştirdiği belge işlemlerine ait istatistiki verilere ulaşılmaktadır.

Bunun yanı sıra raporun ikinci sekmesinde Açık Belge İstatistiği kısmında birimlerde oluşturulmuş; açık belgeler, havale bekleyen belgeler ve kapatılan belgelerin istatistiğine ulaşabiliriz.

Personel istatistiği sekmesi iki alandan oluşmaktadır.

Kullanıcı seçimi yapıldıktan sonra gelen listede kullanıcının aktif belge sayıları listelenmektedir. Kutucuklardaki sayıların üzerine tıklandığında bu belgenin detay ekranını görebiliriz.

Raporun alt kısmında tarih aralığı girilerek alınan raporda ise, kullanıcının seçilen tarih aralığında işlem yaptığı belge sayıları getirilmektedir. Kutucuklardaki sayıların üzerine tıklandığında bu belgenin detay ekranını görebilmekteyiz.

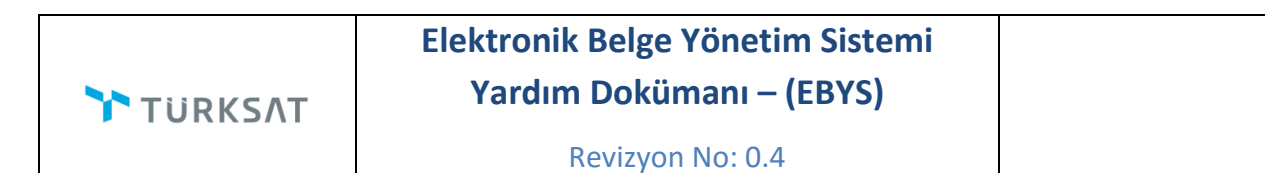

|                                                                                                    | ve Açık Evrak İstatistiği                                                                                                    | n 🖓 🖂 🔀 |
|----------------------------------------------------------------------------------------------------|----------------------------------------------------------------------------------------------------|---------|
| Personel İst                                                                                                    | tatistiği Açık Evrak İstatistiği                                                                                                    |         |
| Personel Se                                                                                                    | ieçiniz.                                                                                                    |         |
| Personel :                                                                                                    | Hazan Halan KARAKAŞOĞLU (Altyapı ve Sistem Yonetim X<br>Uzmani)<br>Buljani iş gell, VE PRO, YON, DIR.                                                                                                    |         |
| Personel İs                                                                                                    | statistik Bilgileri                                                                                                    |         |
| elen İşlemi S<br>arafta Bekley<br>nzada Bekley<br>oordine Bekle<br>apatma Onay                                                                                                    | Suren         0           yen         1           yen         0           layen         0           ys Bekleyen         0                                                                                                    |         |
|                                                                                                    |                                                                                                    |         |
| ukarıdaki bilş<br>şağıdaki bilg                                                                                                    | Igiler kullanıcının masaüstünde yer alan aktif evrak sayılarıdır.<br>giler ise kullanıcının daha önceden üzerinde işlem yaptığı pasif evrak sayılarıdır. Girilen tarih aralığındaki evrak sayıları getirilmektedir.                                                                                                    |         |
| ukarıdaki bilı<br>şağıdaki bilg<br>arih Aralığı                                                                                                    | ligler kullanomin maasistudude yer alan aktif verak sayılarıdır.<br>gileri es kullanomin daha önceden üsenide işlem şayışlarıdır.<br>- 101.08.2013 20 2013 20 Ara<br>- 28.08.2013 20 Ara                                                                                                    |         |
| 'ukarıdaki bili<br>\şağıdaki bilg<br>arih Aralığı<br>arafladıkları                                                                                                    | ligler kultanomin masalistunde yer alan aktif vervak sayılarıdır.<br>İşler ise kultanomin daha önceden üzerinde işlem yağıb pasif evrak sayılarıdır. Girilen tarih aralığındaki evrak sayıları getirilmektedir.<br>: 01.08.2013 🕅 🏊 - 28.08.2013 💆 📐 Ara<br>: 1                                                                                                    |         |
| 'ukarıdaki bilg<br>arih Aralığı<br>'arafladıkları<br>nzaladıkları                                                                                                    | Igler kullanomin masalstunde yer alan aktif vervak sayılarıdır.<br>Igler ise kullanomin daha önceden üzerinde i glem yağıbi pasif evrak sayılarıdır. Girilen tarih aralığındaki evrak sayıları getirilmektedir.<br>20108 2013 2014 2014 2014 2014 2014 2014 2014 2014                                                                                                    |         |
| 'ukarıdaki bili<br>işağıdaki bilg<br>arih Aralığı<br>'arafladıkları<br>nzaladıkları<br>oordine Ettikl                                                                                             | ligler kultanomin maasidstude yer alan akti verak sayılarıdır.<br>işler ise kultanomin daha öneden üzende işlem ayağı pasit evrak sayılarıdır. Girilen tarih aralığındaki evrak sayıları getirilmektedir.<br>E 0108.2013 E 28.08.2013 A Ara<br>E 1<br>kleri : 0                                                                                                    |         |
| 'ukarıdaki bili<br>işağıdaki bilg<br>arih Aralığı<br>'arafladıkları<br>nzaladıkları<br>'oordine Ettikl<br>evapladıkları                                                                           | ligler kullanomin maaistudude yer alan akti verak sayılarıdır.<br>i oʻnos 2013 2013 2013 2014 Ara<br>i oʻnos 2013 2013 2014 Ara<br>i oʻnos 2013 2014 2015 Ara<br>i oʻnos 2013 2014 2015 Ara<br>i oʻnos 2014 2015 2015 2015 2015 2015 2015 2015 2015                                                                                                    |         |
| 'ukarıdaki bil <u>i</u><br>çağıdaki bilg<br>'arafladıkları<br>nzaladıkları<br>coordine Ettikl<br>evapladıkları<br>ieri Gönderdil                                                                  | ligler kullandomin maaalistulide yer alan aktif verak sayılarıdır.<br>i ol. 08.2013 2013 2014 Ara<br>i ol. 08.2013 2014 Ara<br>i ol. 08.2013 2014 Ara<br>kleri i ol.<br>ikleri i ol.                                                                                                    |         |
| 'ukarıdaki bilg<br>işağıdaki bilg<br>arih Aralığı<br>'arafladıkları<br>nzaladıkları<br>coordine Ettikl<br>'evapladıkları<br>eri Gönderdii<br>avale Ettikler                                       | ligler kultancenin maasüstude yer alan akti verak sayılarıdır.<br>işler ise kultancenin maasüstude yer alan akti verak sayılarıdır.<br>işler ise kultancenin daha cendeden işleşin şayil evrak sayılarıdır.<br>işler ise kultancenin daha cendeden işleşin şayil evrak sayılarıdır.<br>işler ise kultancenin daha cendeden işleşin şayil evrak sayılarıdır.<br>işler ise kultancenin daha cendeden işleşin şayil evrak sayılarıdır.<br>işler ise kultancenin daha cendeden işleşin şayil evrak sayılarıdır.<br>işler ise kultancenin daha cendeden işleşin şayil evrak sayılarıdır.<br>işler ise kultancenin daha cendeden işleşin şayil evrak sayılarıdır.<br>işler ise kultancenin daha cendeden işleşin şayılarıdır.<br>işler ise kultancenin daha cendeden işleşin şayılarıdır.<br>işler ise kultancenin daha cendeden işleşin şayılarıdır.<br>işler ise kultancenin daha cendeden işleşin şayılarıdır.<br>işler ise kultancenin daha cendeden işleşin şayılarıdır.<br>işler ise kultancenin daha cendeden işleşin şayılarıdır.<br>işler ise kultancenin daha cendeden işleşin şayılarıdır.<br>işler ise kultancenin daha cendeden işleşin şayılarıdır.<br>işler ise kultancenin daha cendeden işleşin şayılarıdır.<br>işler ise kultancenin daha cenden işleşin şayılarıdır.<br>işler işleşin şayılarıdır.<br>işleşin şayılarıdır.<br>işle      |         |
| rukarıdaki bili<br>kyağıdaki bilig<br>'arafladıkları<br>mzaladıkları<br>coordine Ettikli<br>ieri Gönderdil<br>'avale Ettiklei<br>lasöre Kaldırı                                                   | Igler kullanovni maaidulude yer alan akti verak saylarıdır.<br>Igler is kullanovni maaidulude yer alan akti verak saylarıdır.<br>Igler is kullanovni maaidulude yer alan akti verak saylarıdır.<br>Igler is kullanovni daha öndeden izerinde işlem şaylarıdır.<br>Igler is kullanovni daha öndeden işlem şaylarıdır.<br>Igler is kullanovni daha öndeden işlem şaylarıdır.<br>Igler is kullanovni daha öndeden şaylarıdır.<br>Igler is kullanovni daha öndeden şaylarıdır.<br>Igler is kullanovni daha önde şaylarıdır.<br>Igler is kullanovni daha önden şaylarıdır.<br>Igler is kullanovni daha önden şaylarıdır.<br>Igler is kullanovni daha önden şaylarıdır.<br>Igler is kullanovni daha önden şaylarıdır.<br>Igler is kullanovni daha önden şaylarıdır.<br>Igler is kullanovni daha önden şaylarıdır.<br>Igler is kullanovni daha önden şaylarıdır.<br>Igler is kullanovni daha önden şaylarıdır.<br>Igler is kullanovni daha önden şaylarıdır.<br>Igler is kullanovni daha önden şaylarıdır.<br>Igler is kullanovni daha önden şaylarıdır.<br>Igler is kullanovni daha önden şaylarıdır.<br>Igler is kullanovni daha önden şaylarıdır.<br>Igler is kullanovni                                 |         |
| rukarıdaki bili<br>kşağıdaki bilg<br>arih Aralığı<br>'arafladıkları<br>mzaladıkları<br>icordine Ettikl<br>icvapladıkları<br>icri Gönderdil<br>lavale Ettikler<br>lasöre Kaldırı<br>üreli Kapatıla | ligier kultanomi maaidudude yer alan akti verak saylandır.<br>i oʻno 2013 ©  varak saylan dari verak saylandır.<br>i oʻno 2013 ©  varak saylan dari verak saylandır.<br>i oʻno 2013 ©  varak saylandır.<br>i oʻno 2013 ©  varak saylandır.<br>i oʻno 2014 ©  varak saylandır.<br>i oʻno 2014 ©  varak saylandır.<br>i |         |

#### AÇIK BELGE İSTATİSTİĞİ

|                      | rak İstatistiği                                                                                      |               |                          | 🕐 💷 🛚            |
|----------------------|----------------------------------------------------------------------------------------------------|---------------|--------------------------|------------------|
| Personel İstatistiği | Açık Evrak İstatistiği                                                                               |               |                          |                  |
| im                   | BILIŞIM İŞ GELİŞTIRME VE PROJE YÖNETIMI<br>DIREYTORLOĞU<br>BILIŞIM HİZMETLERI GENEL MODOR YARDINCISI |               |                          |                  |
| ih Aralığı           | 27.07.2013 🖻 🏊 - 26.08.2013 🖻 📐                                                                      |               |                          |                  |
|                      | Sorgul                                                                                               | a             |                          |                  |
|                      |                                                                                                    |               |                          | R                |
| 3irim                |                                                                                                    | Açık Evraklar | Havale Bekleyen Evraklar | Kapanan Evraklar |
| BILIŞİM İŞ GELIŞTIRM | IE VE PROJE YÖNETİMİ DİREKTÖRLÜĞÜ                                                                    | 24            | 2                        | 12               |
| v                    |                                                                                                    |               |                          |                  |
| ♥<br>Alınan Rapord≀  | a Alt Birimler de listelenmektedir.                                                                  |               |                          |                  |
| Alınan Raporda       | a Alt Birimler de listelenmektedir.                                                                  |               |                          |                  |

Birim ve Tarih aralığı seçildikten sonra seçilen birime ve alt birimlere ait açık evrak istatistiğini alabilirsiniz.

Listelenen sonuçlar; raporun sağ üst tarafında bulunan 📧 butonuna basılarak excel dosyası olarak alınabilir.

| BELGENET | Elektronik Belge Yönetim Sistemi | Sayfa 10 / 22 |
|----------|----------------------------------|---------------|
|----------|----------------------------------|---------------|

Τ

#### **1.1.1.10 GENEL EVRAK RAPORU**

Yetki dâhilinde alınacak olan bu raporda; girilen arama detaylarına göre evrak listeleri alınmaktadır.

|                                   | ароги                                                                                           |                                          |                                          |                                      |                                                                                 |                                                               |                                                                                                    |                                        |                                                                                           |            |
|-----------------------------------|-------------------------------------------------------------------------------------------------|------------------------------------------|------------------------------------------|--------------------------------------|---------------------------------------------------------------------------------|---------------------------------------------------------------|----------------------------------------------------------------------------------------------------|----------------------------------------|-------------------------------------------------------------------------------------------|------------|
| Arama Detayları                   |                                                                                                 |                                          |                                          |                                      |                                                                                 |                                                               |                                                                                                    |                                        |                                                                                           |            |
| vrak Tipi                         | : Seçiniz                                                                                       | -                                        |                                          |                                      |                                                                                 |                                                               |                                                                                                    |                                        |                                                                                           |            |
| irim                              | BİLİŞİM İŞ GELİŞ<br>BİLİŞİM HİZMETLE                                                            | ŞTÎRME VE PROJE<br>RÎ GENEL MÛDÛR Y      | YÖNETİMİ DİRE<br>ARDIMCISI               | EKTÖRLÜĞÜ 🗙                          |                                                                                 |                                                               |                                                                                                    |                                        |                                                                                           |            |
| t Birim Evrakları<br>örünsün      | :                                                                                               |                                          |                                          |                                      |                                                                                 |                                                               |                                                                                                    |                                        |                                                                                           |            |
| arih Aralığı                      | : 01.08.2013                                                                                    | 🖻 ≽                                      | 05.08.2013                               | 🖻 놀                                  |                                                                                 |                                                               |                                                                                                    |                                        |                                                                                           |            |
| vrak Konusu                       | :                                                                                               |                                          |                                          |                                      |                                                                                 |                                                               |                                                                                                    |                                        |                                                                                           |            |
|                                   |                                                                                                 |                                          |                                          |                                      |                                                                                 |                                                               |                                                                                                    |                                        |                                                                                           |            |
| vrak No                           | :                                                                                               |                                          |                                          |                                      |                                                                                 |                                                               |                                                                                                    |                                        |                                                                                           |            |
| vrak No                           | :                                                                                               |                                          |                                          |                                      | Sor                                                                             | gula                                                          |                                                                                                    |                                        |                                                                                           | E          |
| vrak No                           | :                                                                                               |                                          |                                          | 14 <4                                | Sor                                                                             | gula                                                          |                                                                                                    |                                        |                                                                                           |            |
| vrak No<br>Evrak Kayıt No         | :<br>Evrak Sayısı                                                                               | Evrak Konusu                             | Evrak Tarihi                             | id <d<br>Gizlilik Derecesi</d<br>    | Sor<br>12<br>Evrak Tipi                                                         | gula                                                          | İşlem Yapılan Birim                                                                                                    | Dosya Boyut (Byte)                     | Durum                                                                                     | Detay      |
| vrak No<br>Evrak Kayıt No<br>2871 | :<br>Evrak Sayısı<br>B 118. TAŞ 0.07.00.00-<br>21542/2871                                       | Evrak Konusu<br>HATA TEST                | Evrak Tarihi<br>01.08.2013               | id va<br>Gizlilik Derecesi<br>Normal | Sor<br>1 2<br>Evrak Tipi<br>Giden<br>Evrak Kayıt<br>Defteri                     | oliupturan<br>FATHAYDOĞAN                                     | İşlem Yapılan Birim<br>BiLişin iş geliştirime<br>Ve Froje YöveTini<br>DirektrönLüğü                                                             | Dosya Boyut (Byte)<br>133007           | Durum<br>Evrsi Klasžve kaldini(si<br>@ Yangin (AA.955) /                                  | Detay      |
| Evrak Kayıt No<br>2871<br>2874    | :<br>Evrak Saynsi<br>B.11.6.745,0.07.00.00-<br>21542/2871<br>B.11.6.745,0.07.00.00-<br>e45/2874 | Evrak Konusu<br>HATA TEST<br>Tebligatlar | Evrak Tarihi<br>01.08.2013<br>02.08.2013 | Te ca<br>Gizlilik Derecesi<br>Normal | Sor<br>1 2 4<br>Evrak Tipi<br>Giden<br>Evrak Kayıt<br>Defteri<br>Giden<br>Evrak | oula<br>→ → 10 ¥<br>Oluşturan<br>FATİH AYDOĞAN<br>ERCAN BEŞER | İşlem Yapılan Birim<br>BiLŞini iş GeLİŞTİRME<br>VE FROLE VANETIMI<br>DIREKTÖRLÜĞÜ<br>BILŞİNI iş GELİŞTİRME<br>VE FROLE YÖNETIMI<br>DIREKTÖRLÜĞÜ | Dosya Boyut (Byte)<br>133007<br>114555 | Durum<br>Evrak Klašne kaldinijdi<br>@ Yangin (AA 955) /<br>Evrak postalanmayi<br>beliljor | Detay<br>P |

**Evrak Tipi:** Gelen evrak, giden evrak, onay ve giden evrak defter kaydı olmak üzere 4 farklı evrak tipi seçilerek bu tipe uygun evrakların listelenmesi sağlanır.

Birim: Dökümü alınacak evrakların ait olduğu birim seçilir.

Alt Birim Evrakları Görünsün: Seçimi yapılan birimin alt birimlerinin de evrak dökümü alınacaksa bu seçim yapılacaktır.

Tarih Aralığı: Hangi tarih aralığında rapor alınacaksa o tarihin girilecektir.

Evrak Konusu: Evrak konusuna göre rapor alınacaksa evrak konusu yazılmalıdır.

Evrak No: Evrak numarasına göre rapor alınacak ise evrak numarası yazılmalıdır.

Listelenen sonuçlar; raporun sağ üst tarafında bulunan 📧 butonuna basılarak excel dosyası olarak alınabilir.

#### 1.1.1.11 BELGE DOĞRULAMA

Sistemde oluşturulmuş belgelerin 5070 sayılı kanun kapsamında olup olmadığı yani belge niteliği taşıyıp taşımadığının doğrulaması "Belge Doğrulama" servisi ile yapılmaktadır.

Belge Doğrulama Raporu ise belge doğrulama servisine atılan, serviste bulunan, doğrulanmış, doğrulanması yapılmamış belgelerin listesinin tutulduğu bir listedir.

| alge Doğrulama                                         |                             | 2 🗷 🛙 |
|--------------------------------------------------------|-----------------------------|-------|
| orgulama ve Rapor İşlemleri Aktarma ve Silme İşlemleri |                             |       |
| Aktarılan Belgeleri Sorgula                            |                             |       |
| rih Aralığı : 📰 📐 -                                    |                             |       |
|                                                        | Aktarılan Belgeleri Sorgula |       |
| Aktarilan Belgeler                                     | ſ                           | 2     |
|                                                        |                             |       |
| Belge No.                                              | Aktarım Tarihi              |       |
| Listelenecek Veri Bulunamamıştır.                      |                             | _     |
| Doğrulanan Belgeleri Sorgula                           |                             |       |
| Hiç Doğrulanmayan Belgeleri Sorgula                    |                             |       |
| Sunucuda Bekleyen Belgeleri Sorgula                    |                             |       |
| Sunucudaki Belgeyi Sorgula                             |                             |       |
|                                                        |                             |       |

Listelenen sonuçlar; raporun sağ üst tarafında bulunan 📧 butonuna basılarak excel dosyası olarak alınabilir.

#### 1.1.1.12 İPTAL EDİLEN EVRAKLAR RAPORU

Sistemde oluşturulmuş belgelerin kullanıcılar tarafından sistemden silinmesinin raporlarına ulaşabileceğimiz ekrandır. Belge taslak belge iken, parafta beklerken, imzada beklerken silindiğinde;

Evrak sayısına, konusuna, oluşturulma tarihine, silinme tarihine, silen kullanıcıya, silen kullanıcının girdiği açıklamaya ve detaya ulaşabileceğimiz bir rapordur.

Raporda Silinme Tarih aralığı girilir ve Belge Olmuş Belgeler ve Belge Olmamış Belgeler olarak arama yapılabilir.

| BELGENET | Elektronik Belge Yönetim Sistemi | Sayfa 12 / 22 |
|----------|----------------------------------|---------------|
|----------|----------------------------------|---------------|

| ptal Edilen Evrak                          | lar Raporu                                |                                                 |                                                   |                        |                                                                       |                | 🕐 🗷 🛚           |
|--------------------------------------------|-------------------------------------------|-------------------------------------------------|---------------------------------------------------|------------------------|-----------------------------------------------------------------------|----------------|-----------------|
| otal Edilen Evrakla                        | r Raporu                                  |                                                 |                                                   |                        |                                                                       |                |                 |
| inme Tarihi                                | ; 01.07.2013                              | 29.08.2013                                      | 📰 놀                                               |                        |                                                                       |                |                 |
| lge Durumu                                 | Belge olmamış evraklar                    |                                                 | ~                                                 |                        |                                                                       |                |                 |
|                                            |                                           |                                                 |                                                   |                        |                                                                       |                |                 |
|                                            |                                           |                                                 |                                                   | Soroula                |                                                                       |                |                 |
|                                            |                                           |                                                 |                                                   |                        |                                                                       |                |                 |
|                                            |                                           |                                                 | 14 <4                                             | 1 => =1                |                                                                       |                |                 |
|                                            | Evrak Sayısı                              | Evrak Konusu                                    | Id <d<br>Evrak Tarihi</d<br>                      | 1 Do De Silinme Tarihi | Silen Kullanıcı                                                       | Açıklama       | Detay           |
| 8.11.6.TAŞ.0.07.00.                        | Evrak Sayısı<br>00-HasanTEST/             | Evrak Konusu<br>HASANTEST                       | I         <                                       | 1                      | Silen Kullanıcı<br>Həsən Həkən KARAKAŞOĞLU                            | Açıklama       | Detay           |
| 8.11.6.TAŞ.0.07.00.<br>8.11.8.TAŞ.0.07.00. | Evrak Sayısı<br>00-Həsən TEST/<br>00-840/ | Evrak Konusu<br>HASANTEST<br>Mali işler (Genel) | 14 <4<br>Evrak Tarihi<br>30.07.2013<br>18.07.2013 | 1                      | Silen Kullanıcı<br>Həsən Həkən KARAKAŞOĞLU<br>Həsən Həkən KARAKAŞOĞLU | Açıklama<br>kk | Detay<br>p<br>p |

# 1.1.1.13 **BİRİMLERDEKİ KİŞİLER RAPORU**

Birimde yer alan kullanıcılar, kullanıcıların rolleri ve durum bilgileri listelenmektedir. Birim alanının yanında bulunan is butonuna basılarak veya birimin adı girilerek birim seçimi yapıldıktan sonra seçimi yapıldıktan sonra is sorgula butonuna basılarak rapor listelenir.

| Arama Detayları |                                                                                                   |   |
|-----------------|---------------------------------------------------------------------------------------------------|---|
| Birim           | BİLİŞİM İŞ GELİŞTİRME VE PROJE YÖNETİMİ DİREKTÖRLÜĞÜ<br>BİLİŞİM HİZMETLERİ GENEL MÜDÜR YARDIMCISI | × |
| ıllanıcı        | :                                                                                                 |   |
| ы               | :                                                                                                 |   |
| van             | :                                                                                                 |   |
| sleki Ünvan     | :                                                                                                 |   |
| rev             | :                                                                                                 |   |

|      |                                                      | 14 <4 <b>1</b> >> >1 <b>10</b>                        |                        |               |
|------|------------------------------------------------------|-------------------------------------------------------|------------------------|---------------|
| Duru | Birim                                                | Rol                                                   | Ünvan                  | Ad Soyad      |
| 3    | BILİŞİM İŞ GELİŞTİRME VE PROJE YÖNETİMİ DİREKTÖRLÜĞÜ | EBYS ENTERPRISE(FULL+FULL), EBYS ENTERPRISE, Standart | Proje Destek Personeli | Adem KARATEPE |
| S    | BILIŞİM İŞ GELIŞTIRME VE PROJE YÖNETIMI DIREKTÖRLÜĞÜ | Standart                                              | Proje Destek Personeli | VEHBÍ ULU     |

Birim: Kullanıcı listesinin alınacağı birimin seçileceği alandır.

Kullanıcı: Birimdeki bir kullanıcının rolleri listelenmesi için kullanıcı seçimi yapılır.

Rol: Seçilen role ait kullanıcıların listelenmesi için kullanılır.

Unvan: Seçilen unvana ait kullanıcıların listelenmesi için kullanılır.

Mesleki Unvan: Seçilen Mesleki Unvan a göre kullanıcıların listelenmesi için kullanılır.

Görev: Seçilen göreve göre kullanıcıların listelenmesi için kullanılır.

Listelenen sonuçlar; raporun sağ üst tarafında bulunan 📧 butonuna basılarak excel dosyası olarak alınabilir.

# 1.1.1.14 BİRİM KLASÖRLERİ RAPORU

Birim klasör bilgileri, klasörde bulunan evrak sayıları ve evrakların detayları listelenmektedir.

| Birim Klasörle                  | eri Raporu                                                                                                    |                                      |                                              |                                                                                                    |                              | 0 2                  |
|---------------------------------|----------------------------------------------------------------------------------------------------|--------------------------------------|----------------------------------------------|----------------------------------------------------------------------------------------------------|------------------------------|----------------------|
| Birim                           | YAZILIM GELİŞTİRME DİREKTÖRLÜĞÜ                                                                                                    | ×                                    |                                              |                                                                                                    |                              |                      |
| Alt Birim Klasörl               | eri Dahil :                                                                                                    |                                      |                                              |                                                                                                    |                              |                      |
| (lasör Kodu                     | 2                                                                                                    |                                      |                                              |                                                                                                    |                              |                      |
| (lasör Adı                      | : deneme                                                                                                    |                                      |                                              |                                                                                                    |                              |                      |
|                                 |                                                                                                    |                                      |                                              |                                                                                                    |                              |                      |
| urum                            | : Sadece Aktifler 🔻                                                                                                    |                                      |                                              |                                                                                                    |                              |                      |
| )urum                           | : Sadece Aktifler 💌                                                                                                    | Sorgula                              | Temizle                                      |                                                                                                    |                              |                      |
| Durum                           | : Sadece Aktifier 💌                                                                                                    | Sorgula                              | Temizle                                      |                                                                                                    |                              |                      |
| Durum                           | : Sadece Attifier 💌                                                                                                    | Sorgula                              | Temizie                                      |                                                                                                    |                              | ត                    |
| lurum<br>Klasör Kodu            | <ul> <li>Sadece Aktifier          Sadece Aktifier     </li> <li>Klasor Adi          Sadece Aktifier     </li> </ul>                                                             | Sorgula<br>re ce 1 2 +               | Temizle<br>10 V<br>¢ Üst Klasör Kodu         | \$ Birim                                                                                                    | Evrak Sayısı                 | Durum                |
| Nurum<br>Klasör Kodu<br>100.01  | <ul> <li>Sadece Aktifier          Sadece Aktifier     </li> <li>Klasör Adı          Deneme Genel     </li> </ul>                                                                | Sorgula<br>12<br>Üst Klasör          | Temizle                                      | Ç Birim<br>YAZILIM GELİŞTİRME DİREKTÖRLÜĞÜ                                                                                                    | Evrak Sayısı<br>0            | Durum<br>S           |
| Klasör Kodu<br>100.01<br>122567 | : Sadece Aktifier                                                                                                    | Sorgula<br>Tra ca 12 P<br>Üst Klasör | Temizle                                      | ¢ Birim<br>YAZILIM GELİŞTİRME DİREKTÖRLÜĞÜ<br>YAZILIM GELİŞTİRME DİREKTÖRLÜĞÜ                                                                                                    | Evrak Sayısı<br>0<br>21      | Durum<br>S<br>S      |
| Klasör Kodu<br>300.01<br>122567 | <ul> <li>Sadece Aktifier          <ul> <li>Sadece Aktifier</li> <li>Klasör Adı</li> <li>Deneme</li> <li>Genei</li> <li>Denemem Klasörü</li> <li>deneme38</li> </ul> </li> </ul> | Sorgula<br>Ten en 12 P<br>Üst Klasör | Temizle<br>10 V<br>\$ Üst Klasör Kodu<br>000 | O         Birim           YAZILIM GELİŞTİRME DİREKTÖRLÜĞÜ         YAZILIM GELİŞTİRME DİREKTÖRLÜĞÜ           YAZILLIM GELİŞTİRME DİREKTÖRLÜĞÜ         YAZILLIM GELİŞTİRME DİREKTÖRLÜĞÜ | Evrak Sayısı<br>0<br>21<br>0 | Durum<br>S<br>S<br>S |

| BELGENET | Elektronik Belge Yönetim Sistemi | Sayfa 14 / 22 |
|----------|----------------------------------|---------------|
|----------|----------------------------------|---------------|

|      |                                          |                       |             | 14 <4 1 0> 01                     | 10 💌                                                                                      |       |
|------|------------------------------------------|-----------------------|-------------|-----------------------------------|-------------------------------------------------------------------------------------------|-------|
| No   | Sayı                                     | Evrak Tarihi          | Evrak Tipi  | Evrak Konusu                      | Geldiği Yer / Gönderildiği Yer                                                            | Detay |
| 2703 | B.11.6.TA \$.0.07.00.00-842.99[111]/2703 | 2013-07-11 00:00:00.0 | Giden Evrak | Muhasebeyle İlgili Diğer İşlemler | Bilsay OTÇU / YAZILIM GELİŞTİRME DİREKTÖRLÜĞÜ(G)                                          | P     |
| 3063 | B.11.6.TA §.0.07.00.00-310.01.01/3063    | 2013-10-02 00:00:00.0 | Onay        | Yazılım Geliştirme                | Zübeyde TEKİN / Bu Birimi Kullanmayın 13(G) / DESTEK HİZMETLERİ GENEL MÜDÜR YARDIMCISI(B) | P     |
| 387  | 58738962/1515                            | 2014-07-04 00:00:00.0 | Gelen Evrak | GENEL                             | KANUNLA KURULMUŞ DİĞERKURUM VE ÖZEL KURULUŞLAR /                                          | P     |
| 688  | B.11.6.TA §.0.07.00.00-genel/688         | 2014-08-27 00:00:00.0 | Gelen Evrak | GENEL                             | YAZILIM GELİŞTİRME DİREKTÖRLÜĞÜ /                                                         | P     |

#### 1.1.1.15 CEVAPLANAN EVRAK RAPORU

Birim ve Konu Kodu bazında kullanıcılar tarafından cevaplanan evraka ait bilgiler listelenmektedir. Cevaplanan evrakların cevap tarihi, cevaplayan kullanıcı, cevap yazılan birim vb. istatistikleri listelenmektedir.

| Cevaplanan I                                                         | Evrak Raporu                                                               |                                                                                                  |                                                                            |                                                                                   |                                                                                         |                                                                                                    | 1 A A                                               |
|----------------------------------------------------------------------|----------------------------------------------------------------------------|--------------------------------------------------------------------------------------------------|----------------------------------------------------------------------------|-----------------------------------------------------------------------------------|-----------------------------------------------------------------------------------------|----------------------------------------------------------------------------------------------------|-----------------------------------------------------|
| rama Detayla                                                         | arı                                                                        |                                                                                                  |                                                                            |                                                                                   |                                                                                         |                                                                                                    |                                                     |
| Birim                                                                | : YAZILI<br>BILIŞIN                                                        | M GELİŞTİRME DİREKTÖRLÜĞÜ<br>I HIZMETLERİ GENEL MÜDÜR YARDIMCISI                                 |                                                                            | ×                                                                                 |                                                                                         |                                                                                                    |                                                     |
| Alt Birim Klasö                                                      | irleri Dahil                                                               |                                                                                                  | 1-0                                                                        |                                                                                   |                                                                                         |                                                                                                    |                                                     |
| Konu Kodu<br>Tarih Aralığı                                           | c 27.11.3                                                                  | 2014 27.11.2014                                                                                  |                                                                            |                                                                                   |                                                                                         |                                                                                                    |                                                     |
|                                                                      |                                                                            |                                                                                                  |                                                                            | Sorgula Temizi                                                                    | e                                                                                       |                                                                                                    |                                                     |
|                                                                      |                                                                            |                                                                                                  |                                                                            |                                                                                   |                                                                                         |                                                                                                    |                                                     |
|                                                                      |                                                                            |                                                                                                  |                                                                            |                                                                                   |                                                                                         |                                                                                                    | 1                                                   |
|                                                                      |                                                                            |                                                                                                  |                                                                            |                                                                                   |                                                                                         | 14 et 1 10 11                                                                                                    | 10 🔻                                                |
| Evrak Tarihi                                                         | Evrak Kayıt Tarihi                                                         | Evrak Sayısı                                                                                     | Konu                                                                       | Cevaplanan Evrak Konu Kodu                                                        | Cevaplanan Evrak Konu                                                                   | 14 ce 1 po pi<br>Cevaplanan Evrak Sayısı                                                                                                    | 10 💌<br>Cevaplanan Evrak İlk Paraf Tari             |
| Evrak Tarihi<br>19.10.2014                                           | Evrak Kayıt Tarihi<br>19.10.2014                                           | Evrak Sayısı<br>10060117/458                                                                     | Konu<br>GELEN<br>EVRAK<br>KAYIT 3                                          | Cevaplanan Evrak Konu Kodu<br>Anketler                                            | Cevaplanan Evrak Konu<br>GELEN EVRAK KAYIT 3                                            | 14         41         10         10           Cevaplanan Evrak Sayısı         8.11.6. TAŞ.0.07.00 00-044[0103.01]/833                                                                                                    | 10 💌<br>Cevaplanan Evrak İlk Paraf Tari             |
| Evrak Tarihi<br>19.10.2014<br>26.11.2014                             | Evrak Kayıt Tarihi<br>19.10.2014<br>26.11.2014                             | Evrak Sayısı<br>10660117/458<br>66352668/456                                                     | Konu<br>GELEN<br>EVRAK<br>KAYIT 3<br>Anketler                              | Cevaplanan Evrak Konu Kodu<br>Anketler<br>TALEP LISTESI                           | Cevaplanan Evrak Konu<br>GELEN EVRAK KAYIT 3<br>TALEP LISTESI                           | Cevaplanan Evrak Sayısı<br>B.11.6.TAŞ.0.07.00.00-044[0103.01]/833<br>B.11.6.TAŞ.0.07.00.00-012.021.021/832                                                                                                    | 10 Cevaplanan Evrak lik Paraf Tari<br>27.11.2014    |
| Evrak Tarihi<br>19.10.2014<br>26.11.2014<br>08.01.2014               | Evrak Kayıt Tarihi<br>19.10.2014<br>26.11.2014<br>08.01.2014               | Evrak Sayısı<br>10000117/458<br>00352068/456<br>B.11.8.TAŞ.0.07.00.00-012.021.021/32             | Konu<br>GELEN<br>EVRAK<br>KAYIT 3<br>Anketler<br>TALEP<br>LISTESI          | Cevaplanan Evrak Konu Kodu<br>Anketler<br>TALEP LISTESI<br>TALEP LISTESI          | Cevaplanan Evrak Konu<br>GELEN EVRAK KAYIT 3<br>TALEP LISTESI<br>TALEP LISTESI          | Image: Cevaplanan Evrak Sayısı           B. 11.6. TAŞ. 0.07.00.00-044(0103.01)/833           B. 11.6. TAŞ. 0.07.00.00-012.021.021/832           B. 11.6. TAŞ. 0.07.00.00-012.021.021/838                                                                                         | 10<br>Cevaplanan Evrak lik Paraf Tari<br>27.11.2014 |
| Evrak Tarihi<br>19.10.2014<br>26.11.2014<br>08.01.2014<br>27.06.2014 | Evrak Kayıt Tarihi<br>19.10.2014<br>26.11.2014<br>08.01.2014<br>27.06.2014 | Evrak Sayısı<br>10000117/458<br>00352069/456<br>E 11.8.TAŞ.0.07.00.00-012.021.021/32<br>w3423232 | Konu<br>GELEN<br>EVRAK<br>KAYIT 3<br>Anketler<br>TALEP<br>LISTESI<br>GENEL | Cevaplanan Evrak Konu Kodu<br>Anketler<br>TALEP LISTESI<br>TALEP LISTESI<br>GENEL | Cevaplanan Evrak Konu<br>GELEN EVRAK KAYIT 3<br>TALEP LISTESI<br>TALEP LISTESI<br>GENEL | Image: Cevaplanan Evrak Sayısı           B.11.6.TAŞ.0.07.00.00-0144[0103.01]/833           B.11.6.TAŞ.0.07.00.00-012.021.021/832           B.11.6.TAŞ.0.07.00.00-012.021.021/832           B.11.6.TAŞ.0.07.00.00-012.021.021/838           B.11.6.TAŞ.0.07.00.00-012.021.021/838 | 10<br>Cevaplanan Evrak lik Paraf Tari<br>27.11.2014 |

#### 1.1.1.16 TOPLAM DOKÜMAN RAPORU

Belgenet'de oluşturulmuş, son imzayı alan ve henüz almamış tüm evrakların sayılarının ve meta datalarının görüldüğü, evrak detaya ulaşılabildiği rapordur. Evrak ve Dokümanların tamamı (gelen/giden/onay/karar/giden evrak defter kaydı) listelenir.

| TÜRKSAT | Elektronik Belge Yönetim Sistemi<br>Yardım Dokümanı – (EBYS) |
|---------|--------------------------------------------------------------|
|         | Revizyon No: 0.4                                             |

| Toplam Doküman F                               | Raporu                                                                                                    |                                                                                                    |                                                                                                    |                                                                   |                                                                                                    | 0                         |
|------------------------------------------------|----------------------------------------------------------------------------------------------------|----------------------------------------------------------------------------------------------------|----------------------------------------------------------------------------------------------------|-------------------------------------------------------------------|----------------------------------------------------------------------------------------------------|---------------------------|
| Arama Detayları                                |                                                                                                    |                                                                                                    |                                                                                                    |                                                                   |                                                                                                    |                           |
| Birim                                          | YAZILIM GELİŞTİRME DİREKTÖRLÜĞ<br>BİLİŞIM HIZMETLERİ VE UYDU PAZARLAN                                                      | Û<br>MA GENEL MÛDÛR 'Y                                                                                                    | ×                                                                                                    |                                                                   |                                                                                                    |                           |
| Belge olmuş evraklar                           | Tümü 💌                                                                                                    |                                                                                                    |                                                                                                    |                                                                   |                                                                                                    |                           |
| Evrak Tipi                                     | Belge Olmanış 🔻                                                                                                    |                                                                                                    |                                                                                                    |                                                                   |                                                                                                    |                           |
|                                                |                                                                                                    |                                                                                                    | Sorgula Temizle                                                                                                    |                                                                   |                                                                                                    |                           |
|                                                |                                                                                                    |                                                                                                    |                                                                                                    |                                                                   |                                                                                                    |                           |
|                                                |                                                                                                    |                                                                                                    |                                                                                                    |                                                                   |                                                                                                    |                           |
|                                                |                                                                                                    |                                                                                                    |                                                                                                    |                                                                   |                                                                                                    | R                         |
|                                                |                                                                                                    | 14                                                                                                    | < 1 2 3 » » 1 10 V                                                                                                    |                                                                   |                                                                                                    | 1                         |
| Evrak Kayıt No                                 | Evrak Sayısı                                                                                                    | re<br>Evrak Tarihi                                                                                                    | ee 123 De la 10 V<br>Evrak Konusu                                                                                                    | Belge Olma Durumu                                                 | Evrak Tipi                                                                                                    | Detay                     |
| Evrak Kayıt No<br>1777                         | Evrak Sayısı<br>63452019-042[2015/01]/01]/7777                                                                             | Evrak Tarihi<br>2016-08-31                                                                                                    | Certa I 2 3 IN IN IN Evrak Konusu                                                                                                    | Belge Olma Durumu<br>Evet                                         | Evrak Tipi<br>Giden Evrak                                                                                                    | Detay                     |
| Evrak Kayıt No<br>7777<br>4320                 | Evrak Sayısı<br>83462019-042[2015/01]/01]/7777<br>24301012/8528                                                            | Evrak Tarihi<br>2015-08-31<br>2015-08-28                                                                                                   | ee 1 2 3 IN FL 10 F<br>Evrak Konusu<br>İstatistikler<br>Deneme                                                                                                    | Belge Olma Durumu<br>Evet<br>Evet                                 | Evrak Tipi<br>Giden Evrak<br>Gelen Evrak                                                                                                    | Detay<br>P                |
| Evrak Kayıt No<br>7777<br>4320<br>4319         | Evrak Sayisi<br>83452019-042[2015/01]/01]/7777<br>24301012/8528<br>2014/80981219/104522                                    | Evrak Tarihi<br>2015-08-31<br>2015-08-28<br>2014-11-04                                                                                     | Certa I 2 3 Print I 10 Print I 10 | Belge Olma Durumu<br>Evet<br>Evet<br>Evet                         | Evrak Tipi<br>Giden Evrak<br>Gelen Evrak<br>Gelen Evrak                                                                                        | Detay<br>P<br>P           |
| Evrak Kayıt No<br>7777<br>1320<br>1319<br>1318 | Evrak Sayisi<br>63452019-042[2015/01]/01]/7777<br>24301012/8526<br>2014/80981219/104522<br>96346461/098765                 | Evrak Tarihi<br>2015-08-31<br>2015-08-28<br>2014-11-04<br>2015-08-28                                                                       | Ili     Ili       Evrak Konusu       İstatistikler       Deneme       Deneme 01       IP İşlemleri                                                                                                    | Belge Olma Durumu<br>Evet<br>Evet<br>Evet<br>Evet<br>Evet         | Evrak Tipi<br>Giden Evrak<br>Gelen Evrak<br>Gelen Evrak<br>Gelen Evrak                                                                         | Detay<br>P<br>P<br>P<br>P |
| Evrak Kayıt No<br>1777<br>1320<br>1319<br>1318 | Evrak Sayısı<br>63452019-042[2015/01]/01]/7777<br>24301012/8528<br>2014/80981219/104522<br>98346461/098765<br>44077914/165 | Evrak Tarihi           2015-08-31           2015-08-28           2014-11-04           2015-08-28           2015-08-28           2015-08-28 | Image: Constraint of the second second se                  | Belge Olma Durumu<br>Evet<br>Evet<br>Evet<br>Evet<br>Evet<br>Evet | Evrak Tipi           Giden Evrak           Gelen Evrak           Gelen Evrak           Gelen Evrak           Gelen Evrak           Gelen Evrak | Detay<br>P<br>P<br>P<br>P |

Birim: Evrakın klasöründe, birim evraklarında ya da kullanıcının üzerinde olduğu birimdir.

**Belge Durumu:** Belge Olmuş (Son imzayı almış ve klasörüne kaldırılmış evraklar), Belge Olmamış (Son imzayı henüz almamış, kullanıcının imza bekleyen / paraf bekleyen / koordine bekleyen / kontrol bekleyen / teslim aldıklarım ve birimin teslim alınmayı bekleyenler, postalanmayı bekleyenler, birime iade edilenler vs.), Tümü

Evrak Tipi: Gelen Evrak, Giden Evrak, Onay, Karar, Giden Evrak Defter Kaydı

Listelenen sonuçlar; raporun sağ üst tarafında bulunan 📧 butonuna basılarak excel dosyası olarak alınabilir.

#### 1.1.1.17 HAVALE EDİLEN EVRAK RAPORU

Birime havale edilen ve birimden havale edilen evrakların listelendiği ve evrak detaya ulaşılabildiği rapordur.

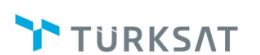

# Elektronik Belge Yönetim Sistemi Yardım Dokümanı – (EBYS)

Revizyon No: 0.4

| Havale Ed                                | dilen Evrak Rap                                                                                      | ru                                                                                    |                                                                                       |                                                                                                    |                                             |                                                                                                    |                         |                                                                                    | U z                                 |
|------------------------------------------|----------------------------------------------------------------------------------------------------|---------------------------------------------------------------------------------------|---------------------------------------------------------------------------------------|----------------------------------------------------------------------------------------------------|---------------------------------------------|----------------------------------------------------------------------------------------------------|-------------------------|------------------------------------------------------------------------------------|-------------------------------------|
| Arama Det                                | tayları                                                                                              |                                                                                       |                                                                                       |                                                                                                    |                                             |                                                                                                    |                         |                                                                                    |                                     |
| Havale Ede                               | en Birim                                                                                             | AZILIM GELİŞTİRME<br>LIŞİM HIZMETLERİ VE U                                            | DIREKTÖRLÜĞÜ<br>YDU PAZARLAMA GENEL MÜDÜR Y                                           | ×                                                                                                    |                                             |                                                                                                    |                         |                                                                                    |                                     |
| Havale Ede                               | en Kullanıcı :                                                                                       |                                                                                       |                                                                                       |                                                                                                    |                                             |                                                                                                    |                         |                                                                                    |                                     |
| Havale Edil                              | ilen Birim :                                                                                         |                                                                                       |                                                                                       | 18                                                                                                    |                                             |                                                                                                    |                         |                                                                                    |                                     |
| Havale Edil                              | ilen Kullanıcı :                                                                                     |                                                                                       |                                                                                       |                                                                                                    |                                             |                                                                                                    |                         |                                                                                    |                                     |
| Havale Tari <sup>ı</sup>                 | ih Aralığı :                                                                                         |                                                                                       | <u>&gt;</u> -                                                                         | 2                                                                                                    |                                             |                                                                                                    |                         |                                                                                    |                                     |
|                                          |                                                                                                    |                                                                                       |                                                                                       |                                                                                                    |                                             |                                                                                                    |                         |                                                                                    |                                     |
|                                          |                                                                                                    |                                                                                       |                                                                                       |                                                                                                    |                                             |                                                                                                    |                         |                                                                                    |                                     |
|                                          |                                                                                                    |                                                                                       |                                                                                       | Sorgula                                                                                                    | Temizle                                     |                                                                                                    |                         |                                                                                    |                                     |
|                                          |                                                                                                    |                                                                                       |                                                                                       | Sorgula                                                                                                    | Temizle                                     |                                                                                                    |                         |                                                                                    | _                                   |
|                                          |                                                                                                    |                                                                                       |                                                                                       | Sorgula                                                                                                    | Temizle                                     |                                                                                                    |                         |                                                                                    | ត                                   |
|                                          |                                                                                                    |                                                                                       | 1                                                                                     | Sorgula                                                                                                    | Temizle                                     | 1                                                                                                    |                         | 1                                                                                  | R                                   |
| Evrak No                                 | Evrak Sayıs                                                                                          | Evrak Tarihi                                                                          | Konu                                                                                  | Sorgula                                                                                                    | Temizle<br>10<br>Havale Eden Kullanici      | Havale Edilen Birim                                                                                                | Havale Edilen Kullanıcı | İşlem Tarihi                                                                       | Detay                               |
| Evrak No<br>7763                         | Evrak Sayıs<br>83452019-11/E.7                                                                       | Evrak Tarihi<br>63 21.08.2015                                                         | Konu                                                                                  | Sorgula<br>I a ce 3 po<br>Havale Eden Birim<br>YAZILIM GELIŞTIRME DIREKTORLOĞU                                                                       | Temizie<br>+1 10 V<br>Havale Eden Kullanics | Havale Edilen Birim<br>TAŞRA TEŞKİLATI                                                                             | Havale Edilen Kullanıcı | lşlem Tarihi<br>21.08.2015                                                         | Detay                               |
| Evrak No<br>7763<br>7766                 | Evrak Sayıs<br>83452019-11/E.7<br>83452019-11/77(                                                    | Evrak Tarihi<br>83 21.08.2015<br>24.08.2015                                           | Konu<br>QQQ<br>QQQ                                                                    | Sorgula<br>I I I I I I I I I I I I I I I I I I I                                                                                                     | Temizle<br>10 V<br>Havale Eden Kullanici    | Havale Edilen Birim<br>TAŞRA TEŞKİLATI<br>TEST HASAN BIRIMI                                                        | Havale Edilen Kullanıcı | lşlem Tarihi<br>21.08.2015<br>24.08.2015                                           | Detay                               |
| Evrak No<br>7763<br>7766                 | Evrak Sayıs<br>63452019-11/E.7<br>63452019-11/77(<br>63452019-13/77)                                 | Evrak Tarihi<br>83 21.08.2015<br>24.08.2015<br>24.08.2015                             | Konu<br>QQQ<br>QQQ                                                                    | Sorgula<br>I e e 1 e e<br>Havale Eden Birim<br>YAZILIM GELIŞTIRME DIREKTORLOĞO<br>YAZILIM GELIŞTIRME DIREKTORLOĞO<br>YAZILIM GELIŞTIRME DIREKTORLOĞO | Temide<br>10 V<br>Havale Eden Kullanici     | Havale Edilen Birim<br>TAŞRA TEŞKİLATI<br>TEST HASAN BIRIMI<br>ENNANS DIRFATORI (YAD)                              | Havale Edilen Kullanıcı | Işlem Tarihi<br>21.08.2015<br>24.08.2015<br>24.08.2015                             | Detay                               |
| Evrak No<br>7763<br>7766                 | Evrak Sayıs<br>83452019-11/E.7<br>83452019-11/770<br>83452019-33/770                                 | Evrak Tarihi<br>83 21.08.2015<br>24.08.2015<br>7 24.08.2015                           | Konu<br>QQQ<br>QQQ<br>ytest                                                           | Sorgula<br>IIIIIIIIIIIIIIIIIIIIIIIIIIIIIIIIIIII                                                                                                    | Temide<br>10<br>Havale Eden Kullanici       | Havale Edilen Birim<br>TAŞRA TEŞKİLATI<br>TEST HASAN BIRİMİ<br>FİNANS DIREKTORLOĞO                                 | Havale Edilen Kullanıcı | Işlem Tarihi<br>21.08.2015<br>24.08.2015<br>24.08.2015                             | Detay<br>P<br>P                     |
| Evrak No<br>7763<br>7766<br>7767<br>4308 | Evrak Sayıs<br>63452019-11/E.7<br>63452019-11/77/0<br>63452019-33/77<br>44077914/343                 | Evrak Tarihi<br>83 21.08.2015<br>24.08.2015<br>24.08.2015<br>25.08.2015               | Konu<br>QQQ<br>QQQ<br>ytest<br>Konu_Kadu_02072015_Guncel                              | Sorgula                                                                                                    | Temide<br>10 T<br>Havale Eden Kullanici     | Havale Edilen Birim<br>TAŞRA TEŞKİLATI<br>TEST HASAN BIRIMİ<br>FİNANS DIREKTÖRLÜĞÜ<br>AD MÜDÜRLÜĞÜ                 | Havale Edilen Kullanıcı | Işlem Tarihi<br>21.08.2015<br>24.08.2015<br>24.08.2015<br>25.08.2015               | Detay<br>P<br>P<br>P                |
| Evrak No<br>7763<br>7766<br>7767<br>4308 | Evrak Sayıs<br>83452019-11/E.7<br>83452019-11/776<br>83452019-33/777<br>44077914/343<br>21309145/255 | Evrak Tarihi<br>83 21.08.2015<br>24.08.2015<br>24.08.2015<br>25.08.2015<br>31.08.2015 | Konu<br>QQQ<br>QQQ<br>ytest<br>Konu_Kodu_02072015_Guncel<br>Konu_Kodu_02072015_Guncel | Sorgula                                                                                                    | Temide<br>10 V<br>Havate Eden Kullanter     | Havale Edilen Birim<br>TAŞRA TEŞKİLATI<br>TEST HASAN BIRIMI<br>FİNANS DIREKTORLÜĞÜ<br>AD MÜDÜRLÜĞÜ<br>AD MÜDÜRLÜĞÜ | Havale Edilen Kullanıcı | Işlem Tarihi<br>21.08.2015<br>24.08.2015<br>24.08.2015<br>25.08.2015<br>31.08.2015 | Detay<br>P<br>P<br>P<br>P<br>P<br>P |

Havale Eden Birim: Evrak havale işlemini gerçekleştiren birim seçilir.

Havale Eden Kullanıcı: Evrak havale işlemini gerçekleştiren kullanıcı seçilir.

Havale Edilen Birim: Evrakın havale edildiği birim seçilir.

Havale Edilen Kullanıcı: Evrakın havale edildiği kullanıcı seçilir.

Havale Tarih Aralığı: Havale işleminin yapıldığı tarih aralığı seçilir.

Listelenen sonuçlar; raporun sağ üst tarafında bulunan 📧 butonuna basılarak excel dosyası olarak alınabilir.

#### 1.1.1.18 İŞLEM SÜRESİ GEÇEN EVRAKLAR RAPORU

Birime gelen evraklardan işlem süresi girilmiş olup henüz klasöre kaldırılmamış olan evraklar raporlanır. İşlem süresi geçen evraklar raporu alan kişinin birimi ve alt birimlerine göre çekilebilecek olup rol yetkisi olan kullanıcı tarafından rapor alınabilir.

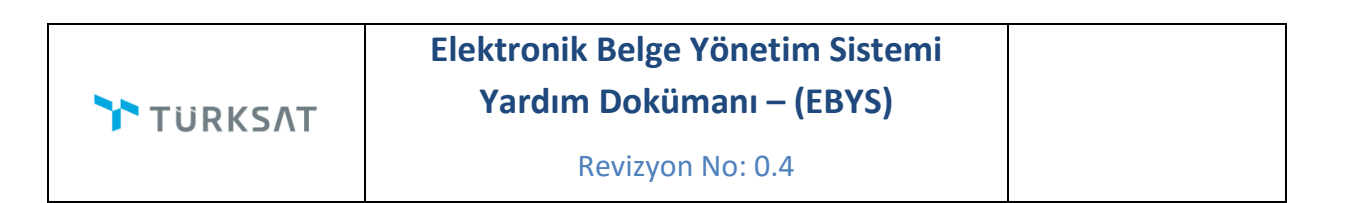

| İşlem Süresi Geç             | en Evrak Raporu                                                                      | 2 🗵 🔀 |
|------------------------------|--------------------------------------------------------------------------------------|-------|
| Birim                        | YAZLIM GELİŞTİRME DIREKTÖRLÜĞÜ<br>BILİŞİM HIZMETLERI VE UYDU PAZARLAMA GENEL MÜDÜR Y |       |
| Geldiği Yer<br>Geldiği Kurum | : Kurum 🔹                                                                            |       |
| Evrak Konusu                 | 1                                                                                    |       |
| Tarih Aralığı                | : 17.08.2015 📄 🌭 - 01.09.2015 📄 💊                                                    |       |
|                              |                                                                                      |       |
|                              |                                                                                      |       |

Birim: Dökümü alınacak evrakların ait olduğu birim seçilir.

Alt Birim Evrakları Görünsün: Seçimi yapılan birimin alt birimlerinin de evrak dökümü alınacaksa bu seçim yapılacaktır.

**Geldiği Yer:** Geldiği yere (Kurum/Tüzel Kişi/Gerçek Kişi/Birim/Kullanıcı) göre rapor alınacak ise tipi seçildikten sonra hemen altındaki alandan yer adı yazılmalıdır.

Tarih Aralığı: Hangi tarih aralığında rapor alınacaksa o tarihin girilecektir.

Evrak Konusu: Evrak konusuna göre rapor alınacaksa evrak konusu yazılmalıdır.

Listelenen sonuçlar; raporun sağ üst tarafında bulunan 📧 butonuna basılarak excel dosyası olarak alınabilir.

#### **1.1.2 EVRAKÇI RAPORLARI**

#### **1.1.2.1 GELEN EVRAK ZİMMET RAPORU**

#### Gelen Evrak Zimmet Raporu

| BELGENET | Elektronik Belge Yönetim Sistemi | Sayfa 18 / 22 |
|----------|----------------------------------|---------------|
|----------|----------------------------------|---------------|

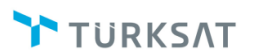

# Elektronik Belge Yönetim Sistemi Yardım Dokümanı – (EBYS)

Revizyon No: 0.4

| Gelen                | Evrak Zimmet R           | aporu                                                  |                                          |                         |                       | 0 🗷   |
|----------------------|--------------------------|--------------------------------------------------------|------------------------------------------|-------------------------|-----------------------|-------|
| Detayl               | i Gelen Evrak Zimm       | et Raporu Gelen Evrak Zimmet Raporu                    |                                          |                         |                       |       |
| Arama                | Detayları                |                                                        |                                          |                         |                       |       |
| vrak Tip             | . :                      | İç Gelen Evrak 👻                                       |                                          |                         |                       |       |
| ayıt Tari            | hi :                     | 13.08.2013 📰 ≽ - 15.08.2013 📰 ≽                        |                                          |                         |                       |       |
|                      |                          |                                                        | Sorgula                                  |                         |                       |       |
|                      |                          |                                                        |                                          |                         |                       | R     |
|                      |                          | 14 4                                                   | 1 2 🕨 🖬 10 🔽                             |                         |                       |       |
| No                   | Evrak Tarihi             | Geldiği Yer                                            | Evrak Sayısı                             | Evrak Konusu            | Teslim Alan Kullanıcı | Detay |
| 2687                 | 10.07.2013               | BILIŞİM İŞ GELIŞTIRME VE PROJE YÖNETİMİ DIREKTÖRLÜĞÜ   | B.11.6.TAŞ.0.07.00.00-900/2687           | Personel İşleri (Genel) | HASAN KARAKAŞOĞLU     | Q     |
| 2685                 | 10.07.2013               | BİLİŞİM İŞ GELİŞTİRME VE PROJE YÖNETİMİ DİREKTÖRLÜĞÜ   | B.11.6.TAŞ.0.07.00.00-900/2685           | Personel İşleri (Genel) | HASAN KARAKAŞOĞLU     | ٩     |
| 2734                 | 16.07.2013               | BİLİŞİM İŞ GELİŞTİRME VE PROJE YÖNETİMİ DİREKTÖRLÜĞÜ   | B.11.6.TAŞ.0.07.00.00-100.01.01[101221]/ | BTK GÖRÜŞ               | HASAN KARAKAŞOĞLU     | Q     |
| 2735                 | 16.07.2013               | BİLİŞİM İŞ GELİŞTİRME VE PROJE YÖNETİMİ DİREKTÖRLÜĞÜ   | B.11.6.TAŞ.0.07.00.00-1453/2735          | FATIH3                  | HASAN KARAKAŞOĞLU     | Q     |
| 2736                 | 16.07.2013               | BİLİŞİM İŞ GELİŞTİRME VE PROJE YÖNETİMİ DİREKTÖRLÜĞÜ   | B.11.6.TAŞ.0.07.00.00-1453/2738          | FATIH3                  | HASAN KARAKAŞOĞLU     | Q     |
|                      | 16.07.2013               | BİLİŞİM İŞ GELİŞTİRME VE PROJE YÖNETİMİ DİREKTÖRLÜĞÜ   | B.11.8.TAŞ.0.07.00.00-1453/2739          | FATIH3                  | HASAN KARAKAŞOĞLU     | Q     |
| 2739                 |                          | BILISIM IS GELISTIRME VE PROJE VONETIMI DIREKTORI (1Å) | B.11.6.TAŞ.0.07.00.00-1453/2740          | FATIH3                  | HASAN KARAKAŞOĞLU     | Q     |
| 2739<br>2740         | 16.07.2013               |                                                        |                                          |                         |                       |       |
| 2739<br>2740<br>2741 | 16.07.2013<br>16.07.2013 | BİLİŞİM İŞ GELİŞTİRME VE PROJE YÖNETİMİ DİREKTÖRLÜĞÜ   | B.11.6.TAŞ.0.07.00.00-1453/2741          | FATIH3                  | HASAN KARAKAŞOĞLU     | Q     |

Gelen evrakçılar tarafından alınacak olan bu raporda kaydedilen gelen evrakların tarih ve evrak tipine göre raporu alınmaktadır.

**Evrak Tipi:** Evrak tipi iç gelen evrak veya dış gelen evrak olmak üzere seçilir. Tüm evrakların listesi alınacaksa tümü seçeneği seçilmelidir.

**İşlem Tarihi:** Evrakların listeleneceği tarih aralığı seçilir.

Listelenen sonuçlar; raporun sağ üst tarafında bulunan 📧 butonuna basılarak excel dosyası olarak alınabilir.

#### Detaylı Gelen Evrak Zimmet Raporu

Gelen evrakçılar tarafından alınacak olan bu raporda kaydedilen gelen evrakların detaylı olarak raporu alınmaktadır.

| TÜRKSAT | Elektronik Belge Yönetim Sistemi<br>Yardım Dokümanı – (EBYS) |
|---------|--------------------------------------------------------------|
|         | Revizyon No: 0.4                                             |

| Gelen E              | vrak Zimmet Rap            | оги                                                                                                    |                                                                                         |                                                   |                                                                     |                                                                                 |                                                                                                    |                                                           | 2 🗵   |
|----------------------|----------------------------|----------------------------------------------------------------------------------------------------|-----------------------------------------------------------------------------------------|---------------------------------------------------|---------------------------------------------------------------------|---------------------------------------------------------------------------------|----------------------------------------------------------------------------------------------------|-----------------------------------------------------------|-------|
| Detayli              | Gelen Evrak Zimmet         | Raporu Gelen Evrak Zir                                                                                                    | mmet Raporu                                                                             |                                                   |                                                                     |                                                                                 |                                                                                                    |                                                           |       |
| Arama D              | etayları                   |                                                                                                    |                                                                                         |                                                   |                                                                     |                                                                                 |                                                                                                    |                                                           |       |
| vrak Tipi            | : İç                       | ç Gelen Evrak                                                                                                    |                                                                                         | -                                                 |                                                                     |                                                                                 |                                                                                                    |                                                           |       |
| lem Tarih            | ni : 0                     | 1.08.2013                                                                                                    | > - 26.08.2013                                                                          | 1                                                 |                                                                     |                                                                                 |                                                                                                    |                                                           |       |
| avale Ed             | ilen Kullanıcı             |                                                                                                    |                                                                                         | <b>2</b>                                          |                                                                     |                                                                                 |                                                                                                    |                                                           |       |
| avale Ed             | ilon Pirim                 |                                                                                                    |                                                                                         | L <u>e</u>                                        |                                                                     |                                                                                 |                                                                                                    |                                                           |       |
| IVale Ed             | iien birim                 | 1                                                                                                    |                                                                                         | -                                                 |                                                                     |                                                                                 |                                                                                                    |                                                           |       |
| avale Ett            | iklerim :                  | -                                                                                                    |                                                                                         |                                                   |                                                                     |                                                                                 |                                                                                                    |                                                           |       |
|                      |                            |                                                                                                    |                                                                                         |                                                   |                                                                     |                                                                                 |                                                                                                    |                                                           |       |
|                      |                            |                                                                                                    |                                                                                         | Sorgul                                            | a Temizle                                                           |                                                                                 |                                                                                                    |                                                           |       |
|                      |                            |                                                                                                    |                                                                                         | Sorgul                                            | a Temizle                                                           |                                                                                 |                                                                                                    |                                                           | R     |
|                      |                            |                                                                                                    | 14 4                                                                                    | Sorgul                                            | a Temizle                                                           | 10                                                                              |                                                                                                    |                                                           | R     |
| ✓ No                 | 🕑 Evrak Tarihi             | 🗸 Geldiği Yer                                                                                                    | Evrak Sayisi                                                                            | Sorgul                                            | a Temizle                                                           | 10 💽                                                                            | ✓ Havale Edilen Birim                                                                                                    | Havale Edilen Kullanıcı                                   | Detay |
| ✓ No<br>2777         | Evrak Tarihi<br>16.07.2013 | Geldiği Yer<br>BiLişim iş<br>Gelşfirime ve<br>PROJE YÖNETIMİ<br>DIREKTÖRLÖĞÜ                                                                      | Evrak Sayısı<br>B.11.6 TAŞ 0 07.00.00-<br>1483/2777                                     | Sergul<br>1 2 3 4 6<br>Evrak Konusu<br>DEN        | Testim Alan Kullanıcı HASAN KARAKAŞOĞLU                             | 10 I IIIIIIIIIIIIIIIIIIIIIIIIIIIIIIIIII                                         | Havale Edilen Birim<br>Biulğını iş deulşı Tinne<br>Ve PROLE YONETIMI<br>DIREKTORLÜĞÜ                                       | Havale Edilen Kullanıcı<br>FATİH AYDOĞAN                  | Detay |
| ✓ No<br>2777<br>2777 | Evrak Tarihi<br>18.07.2013 | Geldiği Yer<br>BiLişim iş<br>Gelgi şirime ve<br>PROJE VÖNETİMİ<br>DIREKTÖRLÜĞÜ<br>BiLişin iş<br>Gelgi şirime ve<br>PROJE VÖNETİMİ<br>DIREKTÖRLÜĞÜ | Evrak Sayss<br>B.11.6 TAŞ 007.00.00-<br>1463/2777<br>B.11.6 TAŞ 007.00.00-<br>1463/2777 | Sorgul<br>1 2 3 4 6<br>Evrak Konusu<br>DEN<br>DEN | Tenizle  Teslim Alan Kullancı  HASAN KARAKAŞOĞLU  HASAN KARAKAŞOĞLU | 10 <b>v</b><br>işlem Tarihi<br>21.08.2013<br>14.45.09<br>21.08.2013<br>14.45.09 | Havale Edilen Birim BiLişin iş deLişTiRME Ve PROJE VORTMI DIREKTORLUĞÜ BILIŞIN iş deLIŞTIRME Ve PROJE VORTIMI DIREKTORLUĞÜ | Havale Edilen Kullanıcı<br>FATİH AYDOĞAN<br>VOLKAN ARSLAN | Detay |

**Evrak Tipi:** Evrak tipi iç gelen evrak veya dış gelen evrak olmak üzere seçilir. Tüm evrakların listesi alınacaksa tümü seçeneği seçilmelidir.

**İşlem Tarihi:** Evrakların listeleneceği tarih aralığı seçilir.

**Havale Edilen Kullanıcı:** Evrak listeleri havale edildiği kullanıcıya göre ayrı ayrı alınacaksa buradan kullanıcı seçimi yapılmalıdır.

Havale Edilen Birim: Evrak listeleri havale edildiği birime göre ayrı ayrı alınacaksa buradan birim seçimi yapılmalıdır.

Havale Edilenler: Evrak listelerinde sadece havale edilenler alınacaksa bu seçenek işaretlenir.

Ekranda ilgili alanlar girildikten sonra sorgula butonuna basıldığında girilen kısıtlara uyan kayıtlar listelenecektir.

Listelenen sonuçlar; raporun sağ üst tarafında bulunan 📧 butonuna basılarak excel dosyası olarak alınabilir.

# 1.1.2.2 POSTALANAN EVRAK RAPORLARI

| rama                                  | lanan Evrak Raporu<br>Detavları                                                                                                  |                                                  |                                                                               |                                                                          |                 |                                                                                                    | 0 🗵            |
|---------------------------------------|----------------------------------------------------------------------------------------------------|--------------------------------------------------|-------------------------------------------------------------------------------|--------------------------------------------------------------------------|-----------------|----------------------------------------------------------------------------------------------------|----------------|
| sta Ta                                | rihi : 01.08.2013                                                                                                    | 1                                                | - 26.08.2013                                                                  | <b>2</b>                                                                 |                 |                                                                                                    |                |
| stalan                                | an Yer :                                                                                                    |                                                  |                                                                               | 墙 😭                                                                      | ]               |                                                                                                    |                |
| sta Şe                                | kli : Seçiniz                                                                                                    |                                                  |                                                                               |                                                                          | •               |                                                                                                    |                |
| sta Tip                               | i Seçiniz                                                                                                    |                                                  |                                                                               | 1                                                                        | •               |                                                                                                    |                |
| sta Aç                                | aklama :                                                                                                    |                                                  |                                                                               |                                                                          | ]               |                                                                                                    |                |
| stalad                                | liklarım :                                                                                                    |                                                  |                                                                               |                                                                          |                 |                                                                                                    |                |
| stalay                                | anın Adı :                                                                                                    |                                                  |                                                                               |                                                                          | ]               |                                                                                                    |                |
|                                       | :                                                                                                    |                                                  |                                                                               |                                                                          | ]               |                                                                                                    |                |
| Ivan                                  |                                                                                                    |                                                  |                                                                               |                                                                          |                 |                                                                                                    |                |
| iivaii                                |                                                                                                    |                                                  |                                                                               |                                                                          | Sorgula Temizle |                                                                                                    |                |
| Postala                               | nan Evraklar                                                                                                    |                                                  |                                                                               |                                                                          | Sorgula Temizle |                                                                                                    | C A            |
| Postala                               | nan Evraklar                                                                                                    |                                                  |                                                                               | 14                                                                       | Sorgula Temizle |                                                                                                    | R =            |
| 'ostala<br>No                         | nan Evraklar<br>Evrak Sayısı                                                                                                    | Evrak Konusu                                     | Posta Tipi                                                                    | 14<br>Posta Tarihi                                                       | Sorgula Temizle | Gönderen Birim                                                                                                    | Posta Açıklama |
| ostala<br>No<br>2902                  | nan Evraklar<br>Evrak Sayısı<br>B. 11.0. T.AŞ. 0.07.00.00-<br>656/2902                                                           | Evrak Konusu<br>DENEME<br>TEST                   | Posta Tipi<br>Ctomatik İç<br>Dağıtım                                          | Posta Tarihi<br>19.08.2013<br>18:52                                      | Sorgula Temizle | Gönderen Birim<br>BiLişim iş ocluş timle ve proje yönetimi<br>Direkrt örlüğü                                                                                                  | Posta Agiklama |
| vaii<br>ostala<br>No<br>2902<br>2902  | nan Evraklar<br>Evrak Sayısı<br>B 11 6 TAŞ 0.07.00 00-<br>555/2902<br>B 11. TAŞ 0.07.00 00-<br>655/2902                          | Evrak Konusu<br>DENEME<br>TEST<br>DENEME<br>TEST | Posta Tipi<br>Otomatik İç<br>Dağıtım<br>Otomatik İç<br>Dağıtım                | Posta Tarihi<br>19.08.2013<br>18:62<br>19.08.2013<br>16:52               | Sorgula Temizle | Gönderen Birim<br>BiLiğiM İŞ GELİŞTİRME VE PROJE YÖNETİMİ<br>DIREKTÖRLÜĞÜ<br>BİLIğiM İŞ GELİŞTİRME VE PROJE YÖNETİMİ<br>DIREKTÖRLÜĞÜ                                          | Posta Agiklama |
| Postala<br>No<br>2902<br>2902<br>2891 | Evrak Sayısı<br>Evrak Sayısı<br>51.18.7AŞ.0.07.00.00-<br>555/2502<br>B.118.7AŞ.0.07.00.00-<br>555/2502<br>B.11.0.TAŞ.0.73.00.00- | Evrak Konusu<br>DENEME<br>TEST<br>EAYDOVAR       | Posta Tipi<br>Otomatik lç<br>Dağıtım<br>Otomatik lç<br>Dağıtım<br>Otomatik lç | Posta Tarihi<br>19.08.2013<br>16:52<br>19.08.2013<br>16:52<br>19.08.2013 | Sorgula Temizle | Gönderen Birim<br>BiLişim iş GELİŞTİRME VE PROJE YÖNETİMİ<br>DirektÖRLÜĞÜ<br>BiLişim iş GELİŞTİRME VE PROJE YÖNETİMİ<br>DirektÖRLÜĞÜ<br>TESİSLER ALTIYAPI VE SOSYAL HİZMETLER | Posta Apikla   |

Evrak postalama yetkisi olan kullanıcılar tarafından alınacak olan bu raporda; son imzayı alarak postaya düşen evraklardan postalananların listesi alınacaktır.

Posta Tarihi: Evrakların postalandığı tarih aralığı girilir.

Postalanan Yer: Postalandığı yere göre ayrı rapor alınacaksa seçim yapılmalıdır.

**Posta Şekli:** İç Giden, Dış Giden gibi posta şekline göre ayrı rapor alınabilmektedir.

Posta Tipi: Adi Posta, APS, Kargo gibi posta tipine göre ayrı rapor alınabilmektedir.

**Posta Açıklama:** Evrak postalanırken girilen açıklamaya göre rapor almak için seçilir.

Postaladıklarım: Bu seçenek işaretlenirse sadece size ait postaladığınız evraklar görülecektir.

Postalayanın Adı: Postalayan kişiye göre rapor alınabilmektedir.

Unvan: Postalayan kişinin unvanına göre rapor alınabilmektedir.

Ekranda ilgili alanlar girildikten sonra Sorgula butonuna basıldığında girilen kısıtlara uyan kayıtlar listelenecektir.

Listelenen sonuçlar; raporun sağ üst tarafında bulunan 📧 butonuna basılarak excel dosyası olarak alınabilir.